### XPS 13 9300

Manuel de maintenance

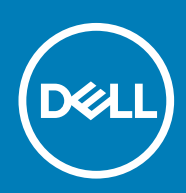

#### Remarques, précautions et avertissements

i REMARQUE : Une REMARQUE indique des informations importantes qui peuvent vous aider à mieux utiliser votre produit.

PRÉCAUTION : Une PRÉCAUTION indique un risque d'endommagement du matériel ou de perte de données et vous indique comment éviter le problème.

AVERTISSEMENT : Un AVERTISSEMENT indique un risque d'endommagement du matériel, de blessures corporelles ou même de mort.

© 2019-2020 Dell Inc. ou ses filiales. Tous droits réservés. Dell, EMC et les autres marques commerciales mentionnées sont des marques de Dell Inc. ou de ses filiales. Les autres marques peuvent être des marques commerciales de leurs propriétaires respectifs.

2020 - 02

### Table des matières

| 1 Intervention à l'intérieur de votre ordinateur              | 5      |
|---------------------------------------------------------------|--------|
| Avant d'intervenir à l'intérieur de votre ordinateur          | 5      |
| Consignes de sécurité                                         | 5      |
| Protection contre les décharges électrostatiques              | 6      |
| Kit ESD d'intervention sur site                               | 6      |
| Transport des composants sensibles                            | 7      |
| Après une intervention à l'intérieur de votre ordinateur      | 8      |
| 2 Retrait et installation de composants                       | q      |
| Outils recommandés                                            | о<br>9 |
| l iste des vis                                                |        |
| Principaux composants de l'ordinateur XPS 13 9300             | 10     |
| Cache de fond                                                 | 11     |
| Retrait du cache de fond                                      |        |
| Installation du cache de fond                                 |        |
| Batterie                                                      |        |
| Précautions relatives à la batterie au lithium-ion            |        |
| Retrait de la batterie                                        |        |
| Installation de la batterie                                   |        |
| Disque SSD                                                    |        |
| Retrait du disque SSD                                         |        |
| Installation du disque SSD                                    |        |
| Ventilateurs                                                  |        |
| Retrait des ventilateurs                                      |        |
| Installation des ventilateurs                                 |        |
| Dissipateur de chaleur                                        |        |
| Retrait du dissipateur de chaleur                             |        |
| Installation du dissipateur de chaleur                        |        |
| Assemblage d'écran                                            |        |
| Retrait de l'assemblage d'écran                               | 24     |
| Installation de l'assemblage d'écran                          |        |
| Carte système                                                 |        |
| Retrait de la carte système                                   |        |
| Installation de la carte système                              |        |
| Ensemble de repose-mains et de clavier                        |        |
| Retrait de l'assemblage du repose-poignets et du clavier      |        |
| Installation de l'assemblage du repose-poignets et du clavier |        |
| 3 Pilotes et téléchargements                                  |        |
| 4 Configuration du système                                    | 30     |
| Accès au programme de configuration du BIOS                   |        |
| Touches de navigation                                         |        |
| Menu d'amorçage ponctuel                                      |        |
|                                                               |        |

| 6 Obtenir de l'aide et contacter Dell                                              | 60 |
|------------------------------------------------------------------------------------|----|
|                                                                                    |    |
| Cycle de marche/arrêt Wi-Fi                                                        |    |
| Dégagement d'électricité résiduelle                                                |    |
| Voyants de diagnostic du système                                                   | 58 |
| Exécution des diagnostics ePSA                                                     | 57 |
| Diagnostisc ePSA (Enhanced Pre-Boot System Assessment)                             | 57 |
| Récupération du système d'exploitation                                             | 57 |
| 5 Dépannage                                                                        | 57 |
| Effacement des mots de passe système et de configuration du BIOS                   |    |
| Effacement des parametres CMOS                                                     |    |
| Suppression ou modification d'un mot de passe système ou de configuration existant |    |
| Attribution d'un mot de passe système ou de configuration                          |    |
| Mot de passe système et de configuration                                           |    |
| Flashage du BIOS à partir du menu d'amorçage (F12)                                 | 51 |
| Mise à jour du BIOS Dell dans des environnements Linux et Ubuntu                   | 51 |
| Mise à jour du BIOS de votre système à l'aide d'une clé USB                        | 51 |
| Mise à jour du BIOS lorsque BitLocker est activé                                   |    |
| Mise à jour du BIOS dans Windows                                                   |    |
| Options de configuration du système                                                | 40 |
|                                                                                    |    |

### Intervention à l'intérieur de votre ordinateur

### Avant d'intervenir à l'intérieur de votre ordinateur

#### À propos de cette tâche

i REMARQUE : En fonction de la configuration que vous avez commandée, les images présentées dans ce document peuvent être différentes de votre ordinateur.

#### Étapes

- 1. Enregistrez et fermez tous les fichiers et quittez tous les programmes ouverts.
- 2. Arrêtez l'ordinateur. Cliquez sur Démarrer > 🙂 Marche/Arrêt > Arrêter.
  - (i) **REMARQUE** : Si vous utilisez un autre système d'exploitation, consultez la documentation correspondante pour connaître les instructions relatives à l'arrêt de l'ordinateur.
- **3.** Déconnectez l'ordinateur et tous les périphériques qui y sont reliés de leur prise électrique.
- 4. Déconnectez de votre ordinateur tous les appareils et périphériques réseau qui y sont raccordés (clavier, souris et écran).

PRÉCAUTION : Pour retirer un câble réseau, déconnectez-le d'abord de l'ordinateur, puis du périphérique réseau.

5. Retirez toute carte multimédia et tout disque optique de votre ordinateur, le cas échéant.

### Consignes de sécurité

Suivez les consignes de sécurité ci-dessous pour protéger votre ordinateur des dégâts potentiels et pour assurer votre sécurité personnelle. Sauf indication contraire, chaque procédure mentionnée dans ce document suppose que vous avez lu les consignes de sécurité fournies avec votre ordinateur.

- (i) REMARQUE : Avant d'intervenir à l'intérieur de votre ordinateur, lisez les informations de sécurité fournies avec votre ordinateur. Vous trouverez d'autres bonnes pratiques en matière de sécurité à la page d'accueil du site Regulatory Compliance (Conformité aux normes), à l'adresse www.dell.com/regulatory\_compliance.
- (i) REMARQUE : Déconnectez toutes les sources d'alimentation avant d'ouvrir le capot ou les panneaux de l'ordinateur. À la fin de l'intervention à l'intérieur de votre ordinateur, remettez en place l'ensemble des capots, panneaux et vis avant de brancher l'ordinateur sur une prise électrique.
- PRÉCAUTION : Pour éviter d'endommager l'ordinateur, assurez-vous que la surface de travail est plane, propre et sèche.
- PRÉCAUTION : Pour éviter d'endommager les composants et les cartes, tenez-les par les bords en évitant de toucher les broches et les éléments de contact.
- PRÉCAUTION : N'effectuez que les opérations de dépannage et réparations autorisées ou formulées par l'équipe d'assistance technique Dell. Les dommages causés par une personne non autorisée par Dell ne sont pas couverts par votre garantie. Consultez les consignes de sécurité fournies avec le produit ou à l'adresse www.dell.com/ regulatory\_compliance.
- PRÉCAUTION : Avant de toucher quoi que ce soit à l'intérieur de l'ordinateur, raccordez-vous à la terre en touchant une surface métallique non peinte, par exemple la partie métallique à l'arrière de l'ordinateur. Pendant votre intervention, touchez régulièrement une surface métallique non peinte de l'ordinateur pour dissiper toute électricité statique qui pourrait endommager les composants internes.
- PRÉCAUTION : Lorsque vous débranchez un câble, tirez sur le connecteur ou sur la languette de retrait, mais jamais sur le câble lui-même. Certains câbles sont équipés de connecteurs à languettes de verrouillage ou à vis moletées que vous

devez libérer avant de débrancher le câble. Lorsque vous débranchez des câbles, gardez-les alignés pour éviter de tordre les broches des connecteurs. Lorsque vous branchez les câbles, vérifiez que les ports et les connecteurs sont correctement orientés et alignés.

PRÉCAUTION : Appuyez pour éjecter toute carte insérée dans le lecteur de carte mémoire.

i REMARQUE : La couleur de votre ordinateur et de certains composants peut différer de celle de l'ordinateur et des composants illustrés dans ce document.

### Protection contre les décharges électrostatiques

Les décharges électrostatiques sont un problème majeur lors de la manipulation des composants, surtout les composants sensibles comme les cartes d'extension, les processeurs, les barrettes de mémoire et les cartes mères. De très faibles charges peuvent endommager les circuits de manière insidieuse en entraînant des problèmes par intermittence, voire en écourtant la durée de vie du produit. Alors que l'industrie met les besoins plus faibles en énergie et la densité plus élevée en avant, la protection ESD est une préoccupation croissante.

Suite à la plus grande densité de semi-conducteurs dans les produits Dell les plus récents, ils sont dorénavant plus sensibles aux décharges électrostatiques que tout autre précédent produit Dell. Pour cette raison, certaines méthodes de manipulation de pièces approuvées précédemment ne sont plus applicables.

Deux types de dommages liés aux décharges électrostatiques sont reconnus : les défaillances catastrophiques et les pannes intermittentes.

- Catastrophiques Les défaillances catastrophiques représentent environ 20 % des pannes liées aux décharges électrostatiques. les dommages entraînent une perte instantanée et totale des fonctionnalités de l'appareil. Par exemple lorsqu'une barrette DIMM reçoit un choc électrostatique et génère immédiatement les symptômes « No POST/No Video » (Aucun POST, Aucune vidéo) et émet un signal sonore pour notifier d'une mémoire manquante ou non fonctionnelle.
- Intermittentes Les pannes intermittentes représentent environ 80 % des pannes liées aux décharges électrostatiques. Le taux élevé de pannes intermittentes signifie que la plupart du temps lorsqu'il survient, le dommage n'est pas immédiatement identifiable. la barrette DIMM reçoit un choc électrostatique, mais le traçage est à peine affaibli et aucun symptôme de dégâts n'est émis. Le traçage affaibli peut prendre plusieurs semaines ou mois pour fondre et peut pendant ce laps de temps dégrader l'intégrité de la mémoire, causer des erreurs de mémoire intermittentes, etc.

Le type de dommage le plus difficile à reconnaître et à dépanner est l'échec intermittent (aussi appelé latent ou blessé).

Procédez comme suit pour éviter tout dommage causé par les décharges électrostatiques :

- Utiliser un bracelet antistatique filaire correctement relié à la terre. L'utilisation de bracelets antistatiques sans fil n'est plus autorisée ; ils n'offrent pas une protection adéquate. Toucher le châssis avant de manipuler les pièces ne garantit pas une protection adéquate contre les décharges électrostatiques sur les pièces présentant une sensibilité accrue aux dommages électrostatiques.
- Manipuler l'ensemble des composants sensibles à l'électricité statique dans une zone protégée. Si possible, utilisez un tapis de sol et un revêtement pour plan de travail antistatiques.
- Lorsque vous sortez un composant sensible aux décharges électrostatiques de son carton d'emballage, ne retirez pas le composant de son emballage antistatique tant que vous n'êtes pas prêt à installer le composant. Avant d'ôter l'emballage antistatique, veillez à décharger toute l'électricité statique de votre corps.
- · Avant de transporter un composant sensible à l'électricité statique, placez-le dans un contenant ou un emballage antistatique.

### Kit ESD d'intervention sur site

Le kit d'intervention sur site non surveillé est le kit d'intervention le plus souvent utilisé. Chaque kit d'intervention sur site comprend trois composants principaux : tapis antistatique, bracelet antistatique, et fil de liaison.

### Composants d'un kit d'intervention sur site ESD

Les composants d'un kit d'intervention sur site ESD sont :

- Tapis antistatique le tapis antistatique dissipe les décharges et des pièces peuvent être placées dessus pendant les opérations d'intervention. Lorsque vous utilisez un tapis antistatique, votre bracelet doit être bien fixé et le fil de liaison doit être relié au tapis et à du métal nu sur le système sur lequel vous intervenez. Une fois correctement déployées, vous pouvez retirer les pièces de service du sac de protection contre les décharges électrostatiques et les placer directement sur le tapis. Les éléments sensibles à l'électricité statique sont en sécurité dans vos mains, sur le tapis antistatique, à l'intérieur du système ou à l'intérieur d'un sac.
- **Bracelet antistatique et fil de liaison** Le bracelet antistatique et le fil de liaison peuvent être soit directement connectés entre votre poignet et du métal nu sur le matériel si le tapis électrostatique n'est pas nécessaire, soit être connectés au tapis antistatique pour protéger le matériel qui est temporairement placé sur le tapis. La connexion physique du bracelet antistatique et du fil de liaison

entre votre peau, le tapis ESD, et le matériel est appelée liaison. N'utilisez que des kits d'intervention sur site avec un bracelet antistatique, un tapis, et un fil de liaison. N'utilisez jamais de bracelets antistatiques sans fil. N'oubliez pas que les fils internes d'un bracelet antistatique sont sujets à des dommages liés à l'usure normale et doivent être vérifiés régulièrement avec un testeur de bracelet antistatique afin d'éviter les dommages accidentels du matériel liés à l'électricité statique. Il est recommandé de tester le bracelet et le fil de liaison au moins une fois par semaine.

- Testeur de bracelet antistatique Les fils à l'intérieur d'un bracelet antistatique sont susceptibles d'être endommagés avec le temps. Si vous utilisez un kit non surveillé, il est préférable de tester le bracelet avant chaque intervention et au minimum une fois par semaine. Pour ce faire, le testeur de bracelet constitue l'outil idéal. Si vous n'avez pas de testeur de bracelet, contactez votre bureau régional pour savoir s'il peut vous en fournir un. Pour effectuer le test, raccordez le fil de liaison du bracelet au testeur fixé à votre poignet et appuyez sur le bouton. Une LED verte s'allume si le test est réussi ; une LED rouge s'allume et une alarme sonore est émise en cas d'échec du test.
- Éléments isolants Il est essentiel de tenir les appareils sensibles à l'électricité statique, tels que les boîtiers en plastique des dissipateurs de chaleur, à l'écart des pièces internes qui sont des isolants et souvent hautement chargés.
- Environnement de travail Avant de déployer le Kit ESD d'intervention sur site, évaluez la situation chez le client. Le déploiement du kit ne s'effectue pas de la même manière dans un environnement de serveurs que sur un portable ou un ordinateur de bureau. Les serveurs sont généralement installés dans un rack, au sein d'un centre de données, tandis que les ordinateurs de bureau et les portables se trouvent habituellement sur un bureau ou sur un support. Recherchez un espace de travail ouvert, plat, non encombré et suffisamment vaste pour déployer le kit ESD, avec de l'espace supplémentaire pour accueillir le type de système qui est en cours de réparation. L'espace de travail doit être exempt d'isolants susceptibles de provoquer des dommages ESD. Sur la zone de travail, avant toute manipulation physique des composants matériels, les isolants tels que les gobelets en styromousse et autres plastiques doivent impérativement être éloignés des pièces sensibles d'au moins 30 centimètres (12 pouces)
- Emballage antistatique Tous les dispositifs sensibles aux décharges électrostatiques doivent être envoyés et réceptionnés dans un emballage antistatique. Les sacs antistatiques métallisés sont recommandés. Toutefois, vous devez toujours renvoyer la pièce endommagée à l'aide du même sac et emballage antistatique que celui dans lequel se trouvait la nouvelle pièce. Le sac antistatique doit être replié et fermé à l'aide de ruban adhésif et tous les matériaux d'emballage en mousse se trouvant dans la boîte d'origine dans laquelle la nouvelle pièce se trouvait, doivent être utilisés. Les appareils sensibles aux décharges électrostatiques doivent être retirés de leur emballage uniquement sur une surface de travail antistatique. Les pièces ne doivent jamais être placées au-dessus du sac antistatique, car seul l'intérieur de ce dernier est protégé. Placez toujours les pièces dans votre main, sur le tapis antistatique, dans le système ou dans un sac antistatique.
- Transport de composants sensibles Avant de transporter des composants sensibles aux décharges électrostatiques, comme des pièces de rechange ou des pièces devant être retournées à Dell, il est impératif de placer ces pièces dans des sacs antistatiques pour garantir un transport en toute sécurité.

### Résumé : protection contre les décharges électrostatiques

Il est recommandé que tous les techniciens de maintenance sur site utilisent un bracelet de mise à la terre antistatique filaire traditionnel et un tapis antistatique à tout moment lors de l'intervention sur des produits Dell. En outre, il est essentiel que les techniciens conservent les pièces sensibles séparément de toutes les pièces isolantes pendant l'intervention et qu'ils utilisent des sacs antistatiques pour le transport des composants sensibles.

### Transport des composants sensibles

Afin de garantir le transport sécurisé des composants sensibles à l'électricité statique (remplacement ou retour de pièces, par exemple), il est essentiel d'insérer ces derniers dans des sachets antistatiques.

### Levage d'équipements

Vous devez respecter les consignes suivantes lors des opérations de levage d'équipements lourds :

#### PRÉCAUTION : Ne soulevez jamais de charges supérieures à 50 livres. Demandez de l'aide (ressources supplémentaires) ou utilisez un dispositif de levage mécanique.

- 1. Adoptez une posture stable. Gardez les pieds écartés pour vous équilibrer et tournez vos pointes de pied vers l'extérieur.
- 2. Contractez vos muscles abdominaux. Ils soutiennent votre colonne vertébrale lors du levage et compensent ainsi la force de la charge.
- **3.** Soulevez en utilisant vos jambes, pas votre dos.
- 4. Portez la charge près du corps. Plus elle est proche de votre colonne vertébrale, moins elle exerce de contraintes sur votre dos.
- 5. Maintenez votre dos en position verticale, que ce soit pour soulever ou déposer la charge. Ne reportez pas le poids de votre corps sur la charge. Ne tordez ni votre corps ni votre dos.
- 6. Suivez les mêmes techniques en sens inverse pour reposer la charge.

# Après une intervention à l'intérieur de votre ordinateur

#### À propos de cette tâche

PRÉCAUTION : Laisser des vis mal installées à l'intérieur de votre ordinateur peut l'endommager gravement.

#### Étapes

- 1. Remettez en place toutes les vis et assurez-vous qu'elles sont toutes bien fixées à l'intérieur de l'ordinateur.
- 2. Branchez les dispositifs externes, les périphériques et les câbles que vous avez retirés avant d'intervenir sur votre ordinateur.
- 3. Remettez en place les cartes mémoire, les disques et tout autre composant que vous avez retiré avant d'intervenir sur votre ordinateur.
- 4. Branchez l'ordinateur et tous les périphériques connectés à leurs prises électriques respectives.
- 5. Allumez votre ordinateur.

### 2

### Retrait et installation de composants

### **Outils recommandés**

Les procédures dans ce document peuvent nécessiter les outils suivants :

- Tournevis cruciforme nº 0
- Tournevis cruciforme nº 1
- Tournevis Torx 5 (T5)
- Pointe en plastique

### Liste des vis

- i REMARQUE : Lors du retrait des vis d'un composant, il est recommandé de noter leur type, leur nombre, puis de les placer dans une boîte de stockage. Cela permet de vous assurer que le nombre et le type corrects de vis spécifiques sont réutilisés lors de la remise en place du composant.
- i REMARQUE : Certains ordinateurs sont dotés de surfaces magnétiques. Assurez-vous que les vis n'y restent pas collées lors de la remise en place du composant.

(i) REMARQUE : La couleur des vis peut varier en fonction de la configuration commandée.

| Composant                                   | Fixée(s) à                                      | Type de vis  | Quantité | Image de vis |  |
|---------------------------------------------|-------------------------------------------------|--------------|----------|--------------|--|
| Cache de fond                               | Assemblage du repose-<br>poignets et du clavier | M2x3, Torx 5 | 8        |              |  |
| Batterie                                    | Assemblage du repose-<br>poignets et du clavier | M1,6 x 2,5   | 5        |              |  |
| Support du SSD                              | Carte système                                   | M2x3         | 1        | Ŷ            |  |
| Ventilateurs                                | Carte système                                   | M1,6 x 2,5   | 4        |              |  |
| Support de câble de<br>l'assemblage d'écran | Carte système                                   | M1,2 x 2     | 3        | ę            |  |
| Charnières de<br>l'assemblage d'écran       | Assemblage du repose-<br>poignets et du clavier | M2,5 x 4,5   | 6        |              |  |
| Carte système                               | Assemblage du repose-<br>poignets et du clavier | M1,6x1,5     | 4        |              |  |
| Carte système                               | Assemblage du repose-<br>poignets et du clavier | M1,2 x 2     | 3        | ę            |  |
| Carte système                               | Assemblage du repose-<br>poignets et du clavier | M1.4x4       | 4        |              |  |

#### Tableau 1. Liste des vis

### Principaux composants de l'ordinateur XPS 13 9300

L'image suivante illustre les principaux composants de l'ordinateur XPS 13 9300.

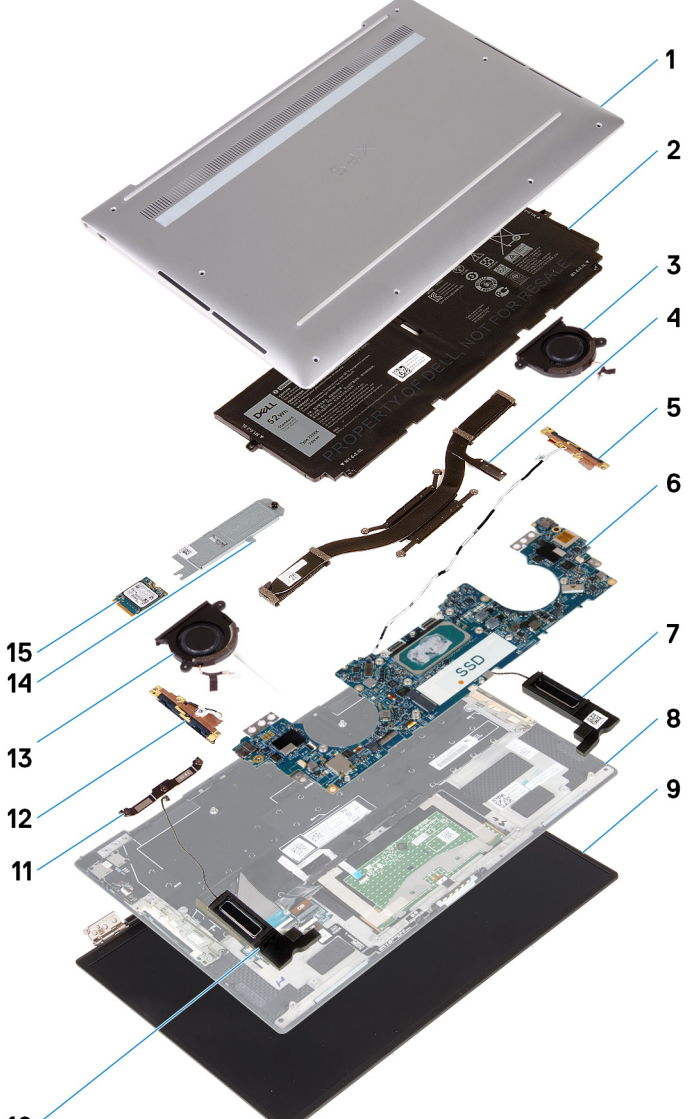

- 10 ′
- 1. Cache de fond
- 2. Batterie
- 3. Ventilateur gauche
- 4. Dissipateur de chaleur
- 5. Antenne gauche
- 6. Carte système
- 7. Haut-parleur gauche
- 8. Assemblage du repose-poignets et du clavier
- 9. Assemblage d'écran
- 10. Haut-parleur droit
- 11. Support du câble d'écran
- 12. Antenne droite
- 13. Ventilateur droit
- 14. Protection de SSD (solid-state drive)
- 15. Disque SSD

(i) REMARQUE : Dell fournit la liste des composants et leurs numéros de référence pour la configuration système d'origine achetée. Ces pièces sont disponibles en fonction des garanties achetées par le client. Contactez votre agent commercial Dell pour connaître les options d'achat.

### Cache de fond

### Retrait du cache de fond

#### Prérequis

1. Suivez la procédure décrite dans la section Avant d'intervenir à l'intérieur de votre ordinateur.

#### À propos de cette tâche

Les images suivantes indiquent l'emplacement du cache de fond et fournissent une représentation visuelle de la procédure de retrait.

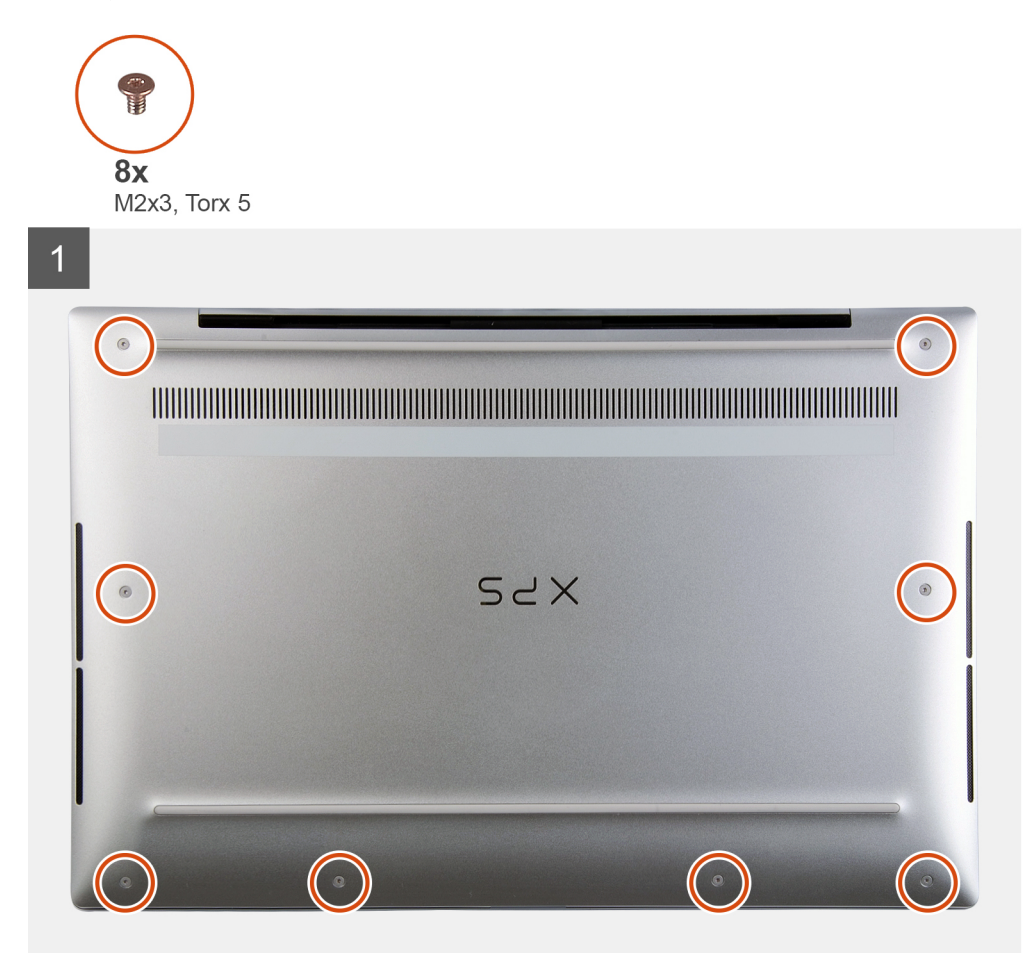

2 SYX 3

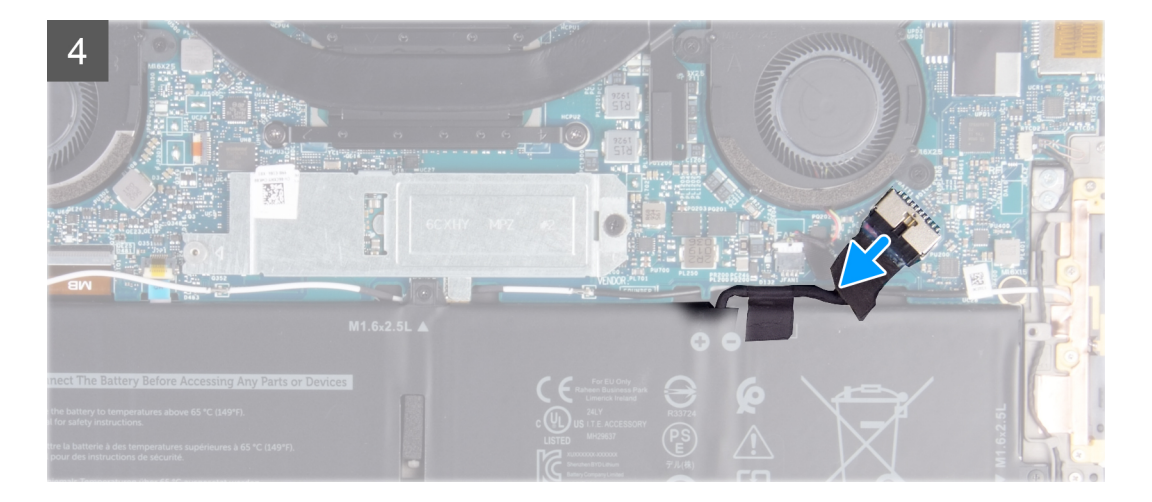

- 1. Retirez les huit vis (M2x3, Torx 5) qui fixent le cache de fond à l'assemblage du repose-poignets et du clavier.
- 2. En commençant par le coin inférieur gauche, utilisez une pointe en plastique pour faire levier sur le cache de fond dans la direction des flèches pour le dégager de l'assemblage du repose-poignets et du clavier.

PRÉCAUTION : Ne tirez pas ou ne faites pas levier sur le cache de fond depuis le côté où se trouvent les charnières, car cela pourrait l'endommager.

- 3. Tenez les deux côtés du cache de fond et faites-le pivoter du bas vers le haut pour le retirer de l'assemblage du repose-poignets et du clavier.
  - i REMARQUE : Les broches situées au bas du cache de fond pour la mise à la terre des antennes et de la carte audio sont fragiles. Placez le cache de fond sur une surface propre afin d'éviter d'endommager les broches.
  - i REMARQUE : Les étapes suivantes sont applicables uniquement si vous voulez retirer davantage de composants de votre ordinateur.
- 4. Débranchez de la carte système le câble de la batterie à l'aide de la languette de retrait.
- 5. Mettez hors tension l'ordinateur en maintenant le bouton d'alimentation enfoncé pendant 15 secondes pour évacuer l'électricité résiduelle.

### Installation du cache de fond

#### Prérequis

Si vous remplacez un composant, retirez le composant existant avant d'exécuter la procédure d'installation.

#### À propos de cette tâche

Les images suivantes indiquent l'emplacement du cache de fond et fournissent une représentation visuelle de la procédure d'installation.

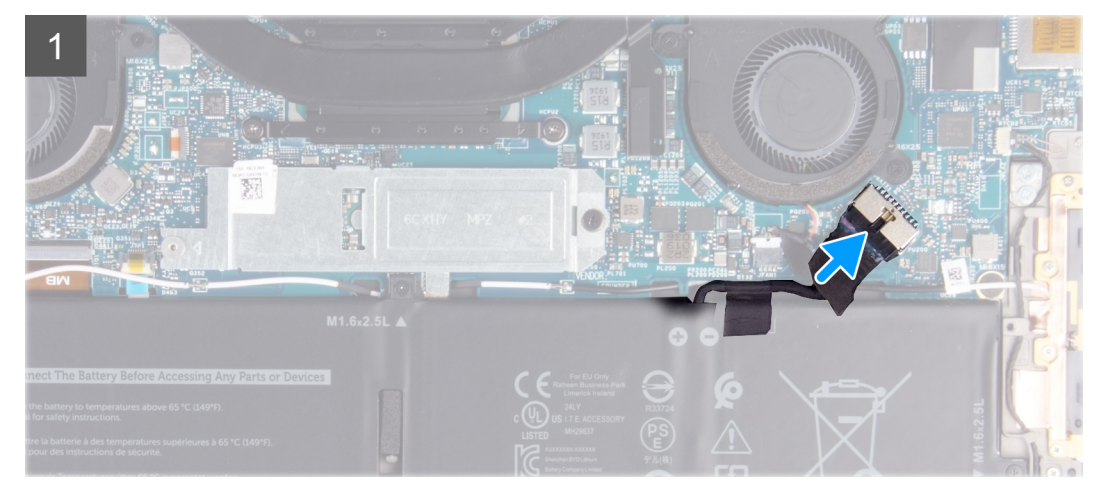

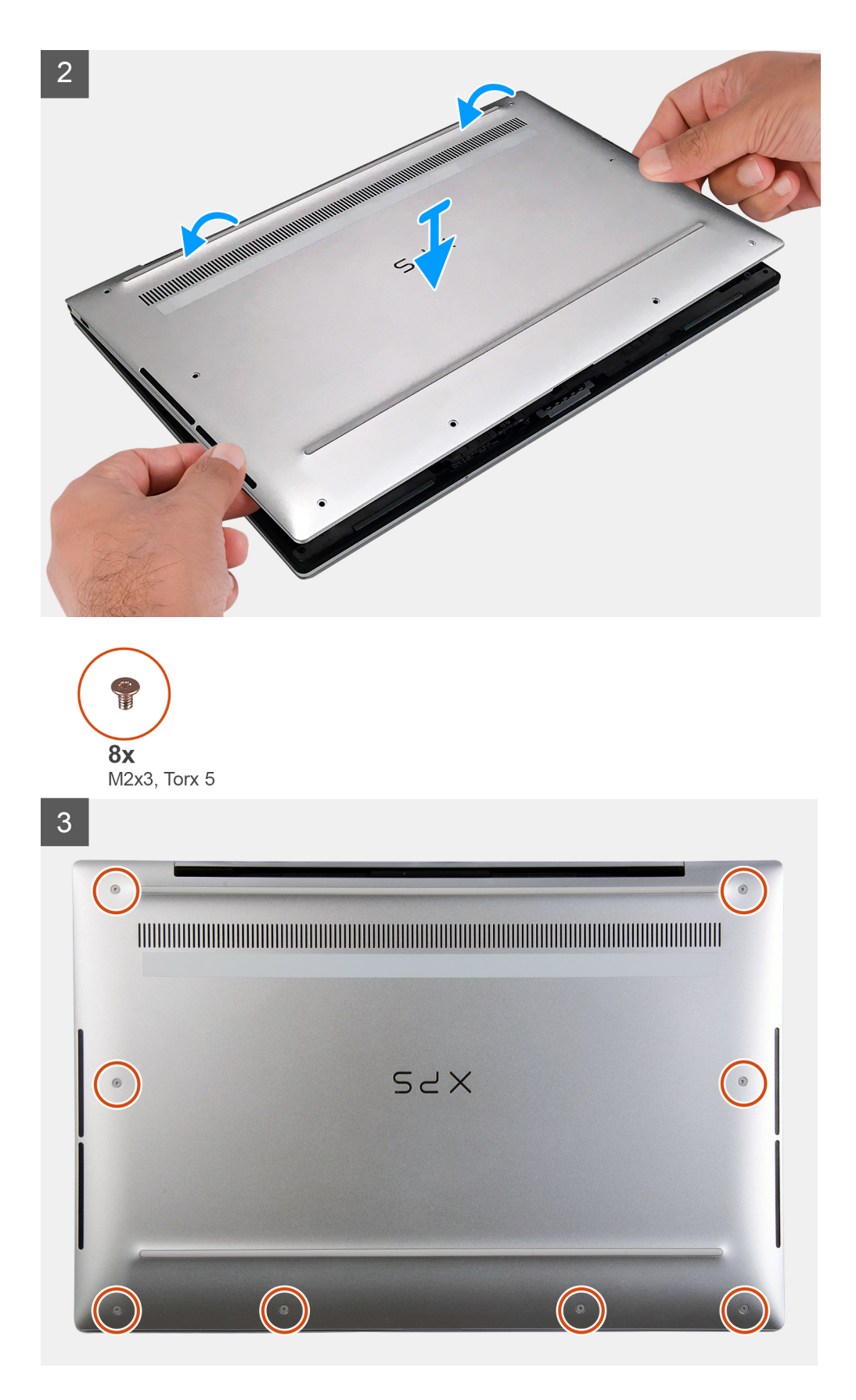

- 1. Connectez le câble de la batterie à la carte système, si applicable.
- 2. Alignez les trous de vis du cache de fond avec ceux de l'assemblage du repose-poignets et du clavier, puis enclenchez le cache de fond.

3. Remettez en place les huit vis (M2x3, Torx 5) qui fixent le cache de fond à l'assemblage du repose-poignets et du clavier.

#### Étapes suivantes

1. Suivez la procédure décrite dans la section Après une intervention à l'intérieur de l'ordinateur.

### Batterie

### Précautions relatives à la batterie au lithium-ion

#### ∧ PRÉCAUTION :

- Soyez prudent lors de la manipulation des batteries lithium-ion.
- Déchargez la batterie autant que possible avant de la retirer du système. Vous pouvez débrancher l'adaptateur CA du système pour décharger la batterie.
- La batterie ne doit pas être écrasée, abimée, transpercée avec des objets étrangers ou laissée tomber.
- N'exposez pas la batterie à des températures élevées. Ne désassemblez pas les modules de batterie et les cellules.
- N'appuyez pas sur la batterie.
- Ne pliez pas la batterie.
- N'utilisez pas d'outils, quels qu'ils soient, pour faire levier sur la batterie.
- Pendant la maintenance de ce produit, assurez-vous qu'aucune vis n'est perdue ou mal placée, afin d'éviter toute perforation ou tout dommage accidentel de la batterie et d'autres composants du système.
- Si la batterie reste coincée dans votre ordinateur à la suite d'un gonflement, n'essayez pas de la libérer. En effet, perforer, plier ou écraser une batterie Lithium-ion peut être dangereux. Dans ce cas, contactez le support technique Dell pour obtenir de l'aide. Rendez-vous sur www.dell.com/contactdell.
- Achetez systématiquement des batteries sur www.dell.com ou de revendeurs ou partenaires Dell agréés.

### Retrait de la batterie

#### Prérequis

- 1. Suivez la procédure décrite dans la section Avant d'intervenir à l'intérieur de votre ordinateur.
- 2. Retirez le cache de fond.

#### À propos de cette tâche

L'image suivante indique l'emplacement de la batterie et fournit une représentation visuelle de la procédure de retrait.

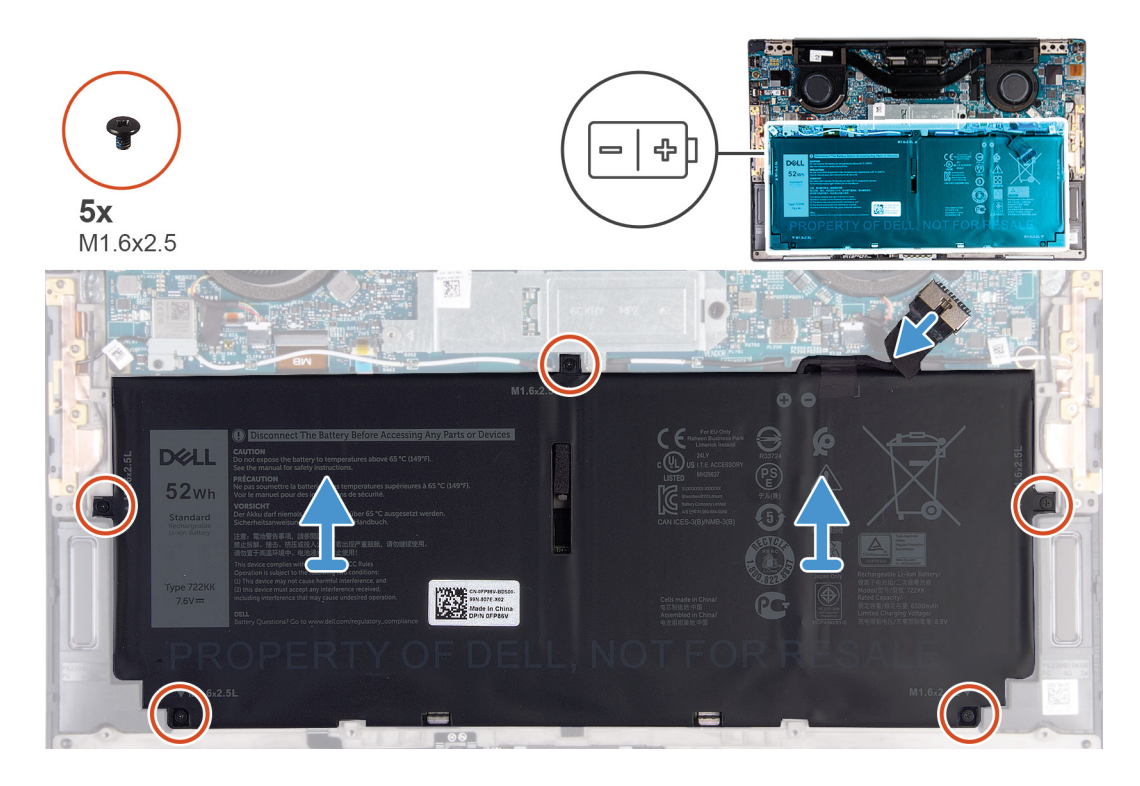

- 1. Retirez les cinq vis (M1,6x2,5) qui fixent la batterie à l'assemblage du repose-poignets et du clavier.
- 2. Déconnectez de la carte système le câble de la batterie, le cas échéant.
- 3. Soulevez la batterie et retirez-la de l'assemblage du repose-poignets et du clavier.

### Installation de la batterie

#### Prérequis

Si vous remplacez un composant, retirez le composant existant avant d'exécuter la procédure d'installation.

#### À propos de cette tâche

L'image suivante indique l'emplacement de la batterie et fournit une représentation visuelle de la procédure d'installation.

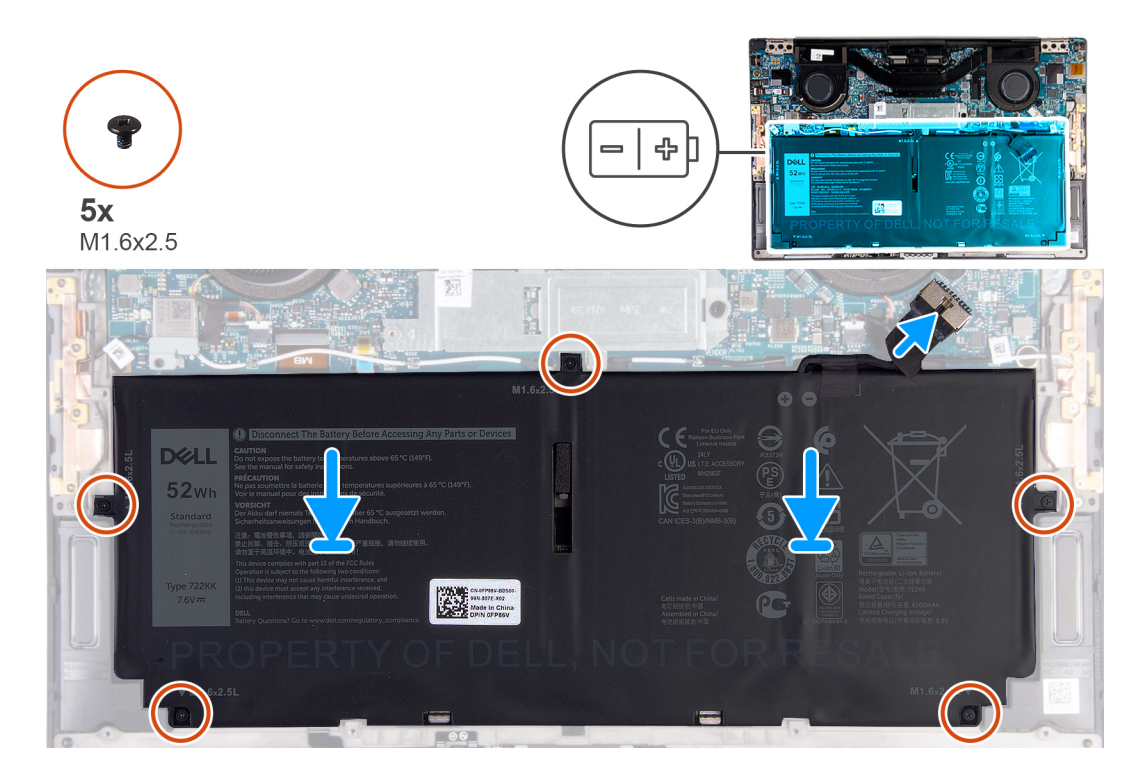

- 1. Alignez les trous de vis de la batterie avec ceux de l'assemblage du repose-poignets et du clavier.
- 2. Remettez en place les cinq vis (M1,6x2,5) qui fixent la batterie à l'assemblage du repose-poignets et du clavier.
- 3. Connectez le câble de la batterie à la carte système.

#### Étapes suivantes

- 1. Installez le cache de fond.
- 2. Suivez la procédure décrite dans la section Après une intervention à l'intérieur de l'ordinateur.

### **Disque SSD**

### Retrait du disque SSD

#### Prérequis

- 1. Suivez la procédure décrite dans la section Avant d'intervenir à l'intérieur de votre ordinateur.
  - PRÉCAUTION : Les disques SSD sont fragiles. Faites particulièrement attention lorsque vous manipulez le disque SSD.

PRÉCAUTION : Pour éviter toute perte de données, ne retirez pas le SSD pendant que l'ordinateur est en veille ou allumé.

2. Retirez le cache de fond.

#### À propos de cette tâche

L'image suivante indique l'emplacement du disque SSD et fournit une représentation visuelle de la procédure de retrait.

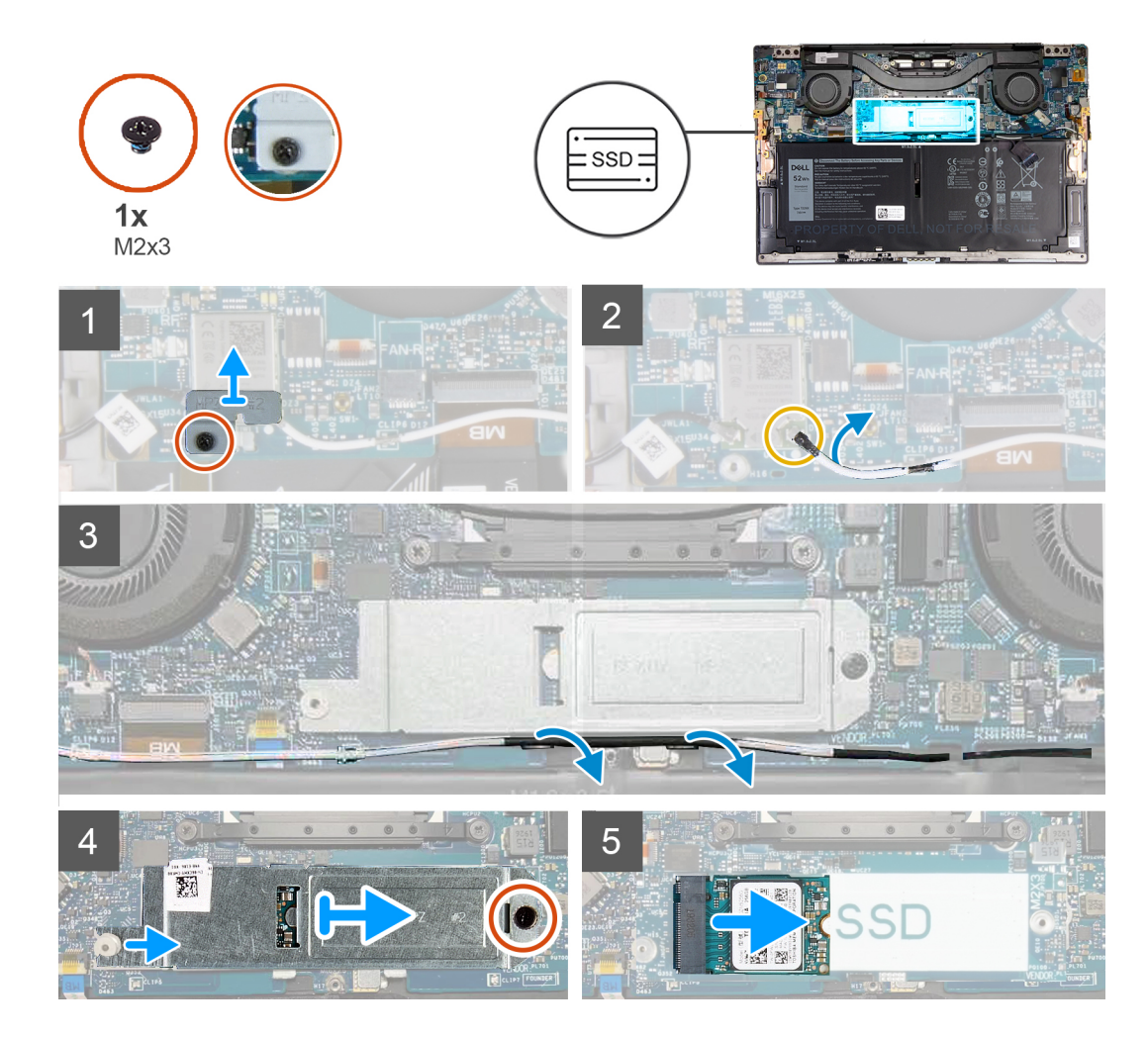

- 1. Desserrez la vis imperdable qui fixe le support de la carte sans fil à la carte système.
- 2. Soulevez le support de la carte sans fil pour le dégager de la carte système.
- 3. À l'aide d'une pointe en plastique, débranchez le câble de l'antenne gauche de la carte sans fil.
- 4. Notez l'acheminement du câble de l'antenne gauche.
- 5. En commençant par la carte sans fil, retirez les câbles d'antenne des guides d'acheminement en les orientant vers leurs antennes respectives.
- 6. Retirez la vis (M2x3) qui fixe le SSD et son cadre de protection à la carte système.
- 7. Faites glisser la protection du disque SSD à l'aide de la cheville de positionnement, puis soulevez la protection du disque SSD pour le retirer de la carte système.
- 8. Faites glisser le SSD pour le retirer de son logement.
  - i REMARQUE : La taille de la protection du disque SSD est spécifique à la taille du disque SSD livré avec votre ordinateur. La protection du disque SSD ne peut pas être utilisée pour un disque SSD de taille différente.

### Installation du disque SSD

#### Prérequis

Si vous remplacez un composant, retirez le composant existant avant d'exécuter la procédure d'installation.

PRÉCAUTION : Les disques SSD sont fragiles. Faites particulièrement attention lorsque vous manipulez le disque SSD.

#### À propos de cette tâche

L'image suivante indique l'emplacement du disque SSD et fournit une représentation visuelle de la procédure d'installation.

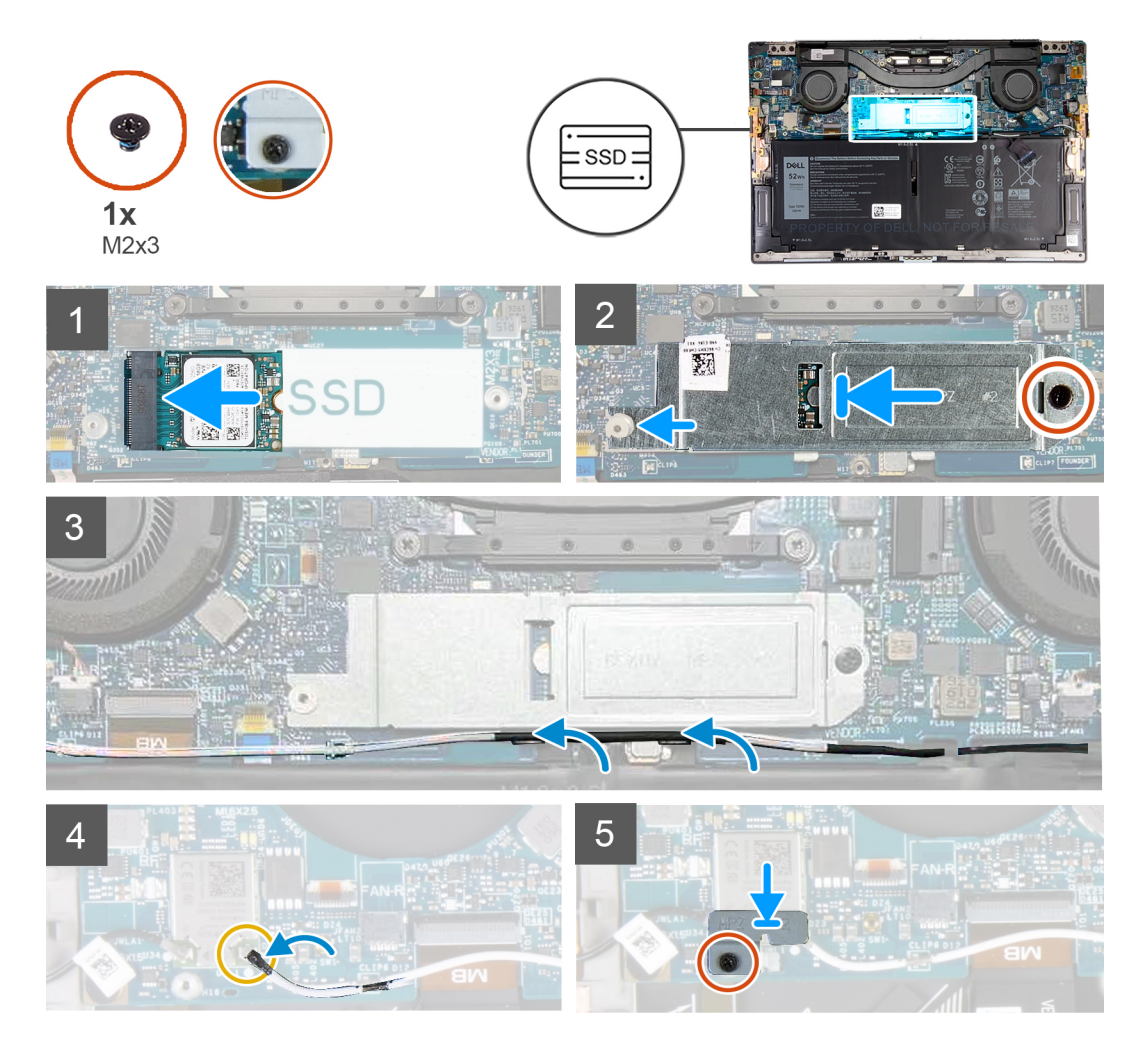

#### Étapes

- 1. Alignez l'encoche du disque SSD avec la languette située sur le logement du disque SSD.
- 2. Faites glisser doucement le disque SSD dans son logement.
- 3. Alignez la protection du disque SSD avec la cheville de positionnement, puis alignez le trou de vis de la protection du disque SSD avec le trou de vis situé sur la carte système.
  - i REMARQUE : La taille de la protection du disque SSD est spécifique à la taille du disque SSD livré avec votre ordinateur. La protection du disque SSD ne peut pas être utilisée pour un disque SSD de taille différente.
- 4. Retirez la vis (M2x3) qui fixe le disque SSD et sa protection à la carte système.
- 5. Acheminez le câble de l'antenne gauche par les guides de la carte système en les orientant vers la carte sans fil.
- 6. Connectez le câble de l'antenne gauche à la carte sans fil.
- 7. Alignez le trou de vis du support de la carte sans fil avec celui de la carte système.

i REMARQUE : Assurez-vous que la languette située sur le support de la carte sans fil est insérée dans le logement situé sur la carte système.

8. Serrez la vis imperdable qui fixe le support de la carte sans fil à la carte système.

#### Étapes suivantes

- 1. Installez le cache de fond.
- 2. Suivez la procédure décrite dans la section Après une intervention à l'intérieur de l'ordinateur.

### Ventilateurs

### **Retrait des ventilateurs**

#### Prérequis

- 1. Suivez la procédure décrite dans la section Avant d'intervenir à l'intérieur de votre ordinateur.
- **2.** Retirez le cache de fond.

#### À propos de cette tâche

Les images suivantes indiquent l'emplacement des ventilateurs et fournissent une représentation visuelle de la procédure de retrait.

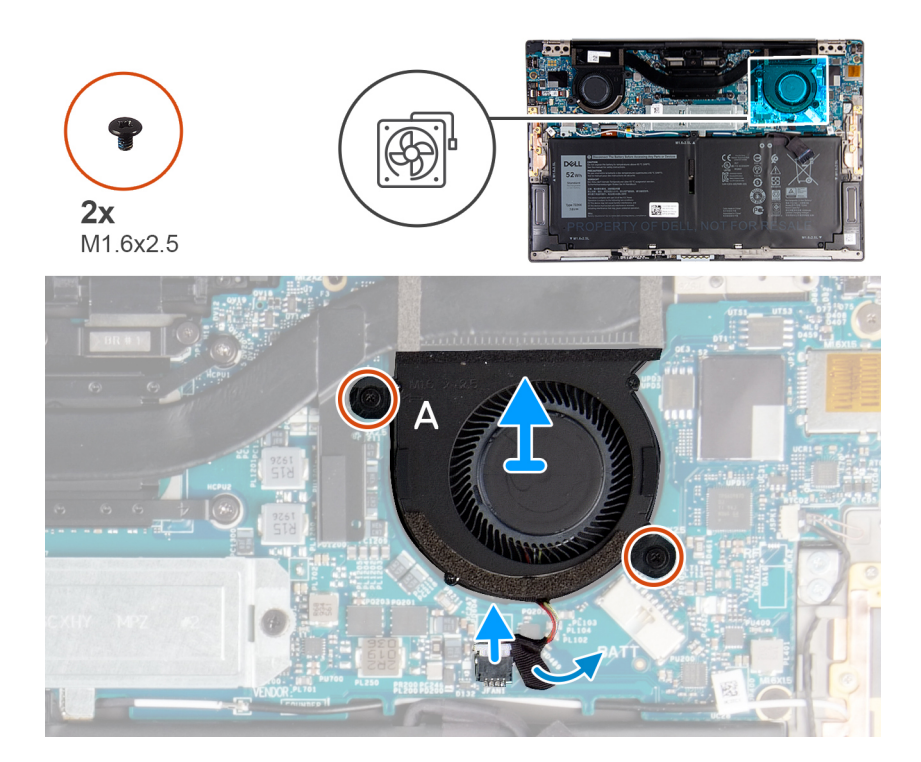

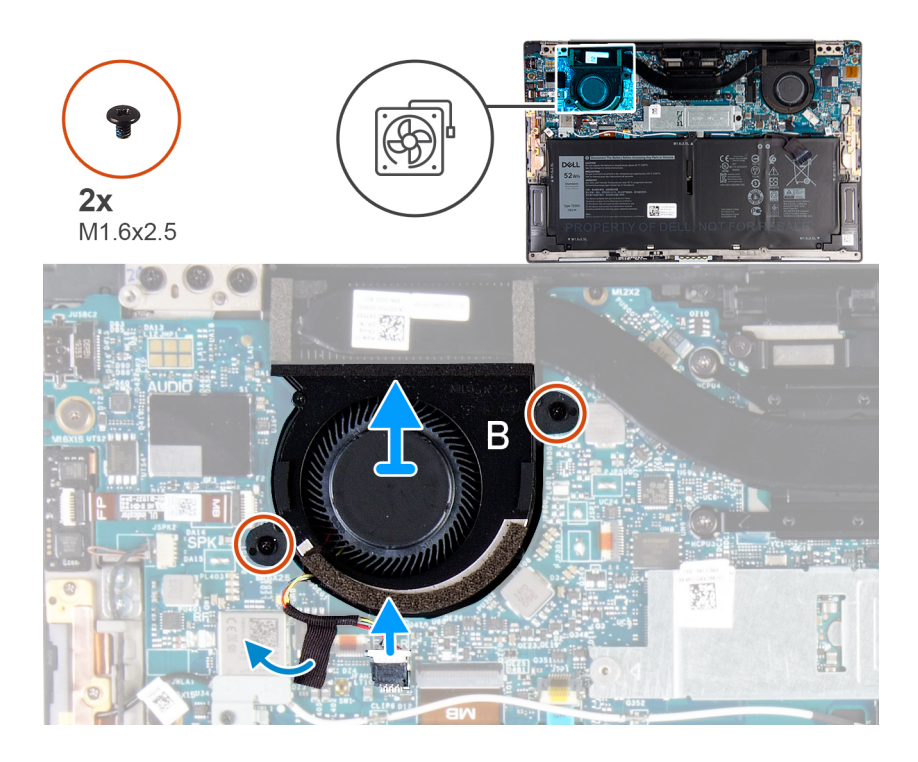

- 1. Décollez la bande qui fixe le câble du ventilateur A à la carte système.
- 2. Déconnectez le câble du ventilateur A de la carte système.
- 3. Retirez les deux vis (M1,6x2,5) qui fixent le ventilateur A à la carte système.
- 4. Soulevez le ventilateur A pour le retirer de la carte système.
- 5. Décollez la bande qui fixe le câble du ventilateur B à la carte système.
- 6. Déconnectez le câble du ventilateur B de la carte système.
- 7. Retirez les deux vis (M1,6x2,5) qui fixent le ventilateur B à la carte système.
- 8. Soulevez le ventilateur B pour le retirer de la carte système.

### Installation des ventilateurs

#### Prérequis

Si vous remplacez un composant, retirez le composant existant avant d'exécuter la procédure d'installation.

#### À propos de cette tâche

Les images suivantes indiquent l'emplacement des ventilateurs et fournissent une représentation visuelle de la procédure d'installation.

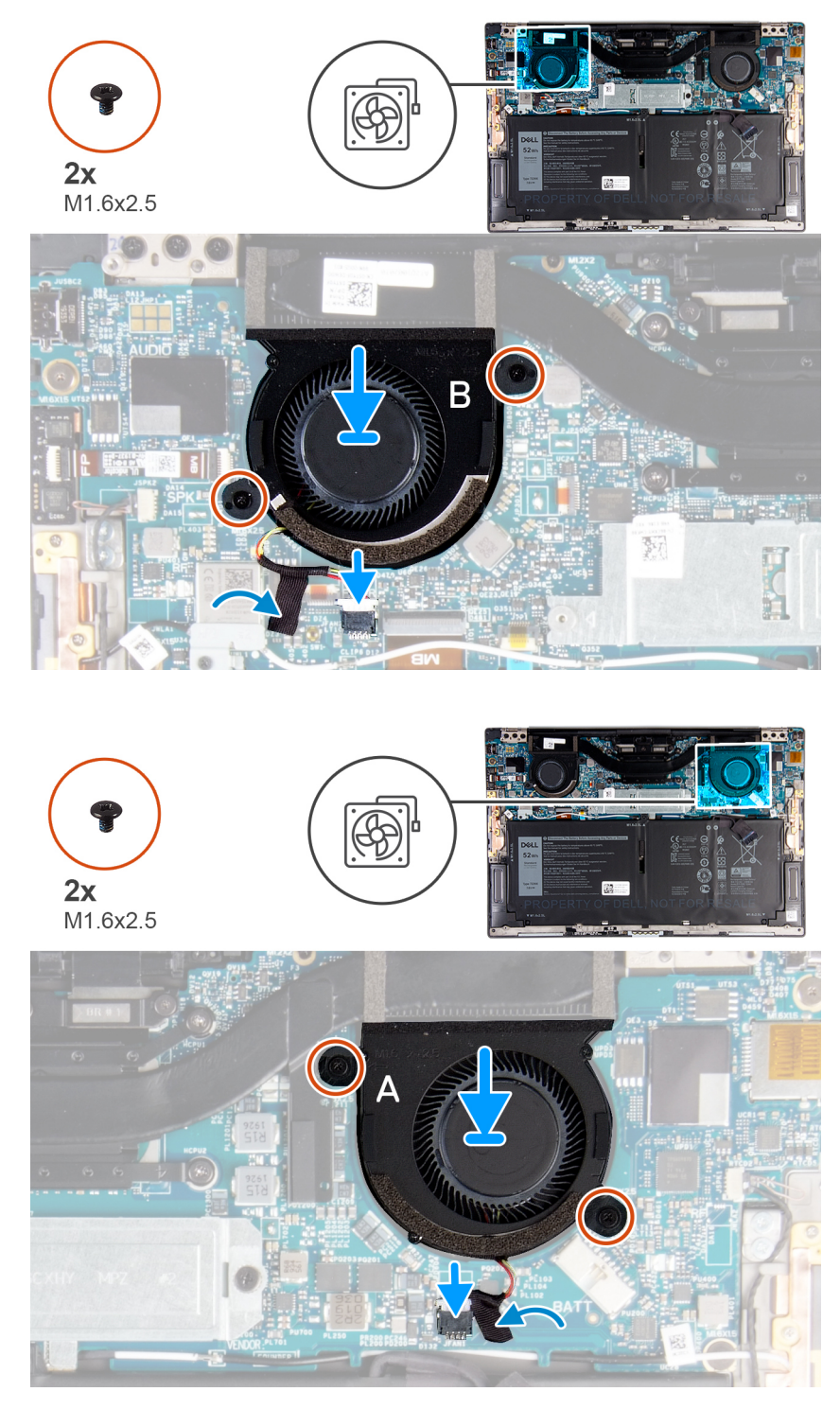

- 1. Alignez les trous de vis du ventilateur B avec ceux de la carte système.
- 2. Remettez en place les deux vis (M1,6x2,5) qui fixent le ventilateur B à la carte système.
- 3. Connectez le câble du ventilateur B à la carte système.
- 4. Collez la bande qui fixe le câble du ventilateur B à la carte système.
- 5. Alignez les trous de vis du ventilateur A avec ceux de la carte système.
- 6. Remettez en place les deux vis (1,6x2,5) qui fixent le ventilateur A à la carte système.
- 7. Connectez le câble du ventilateur A à la carte système.
- 8. Collez la bande qui fixe le câble du ventilateur A à la carte système.

#### Étapes suivantes

- 1. Installez le cache de fond.
- 2. Suivez la procédure décrite dans la section Après une intervention à l'intérieur de l'ordinateur.

### Dissipateur de chaleur

### Retrait du dissipateur de chaleur

#### Prérequis

- 1. Suivez la procédure décrite dans la section Avant d'intervenir à l'intérieur de votre ordinateur.
  - PRÉCAUTION : Pour assurer un refroidissement maximal du processeur, ne touchez pas les zones de transfert de chaleur du dissipateur de chaleur. La graisse sur les doigts peut réduire les capacités de transfert de chaleur de la graisse thermoconductible.
  - i REMARQUE : Le dissipateur de chaleur se met à chauffer au cours d'une utilisation normale. Laissez-le refroidir avant de le manipuler.
- 2. Retirez le cache de fond.

#### À propos de cette tâche

L'image suivante indique l'emplacement du dissipateur de chaleur et fournit une représentation visuelle de la procédure de retrait.

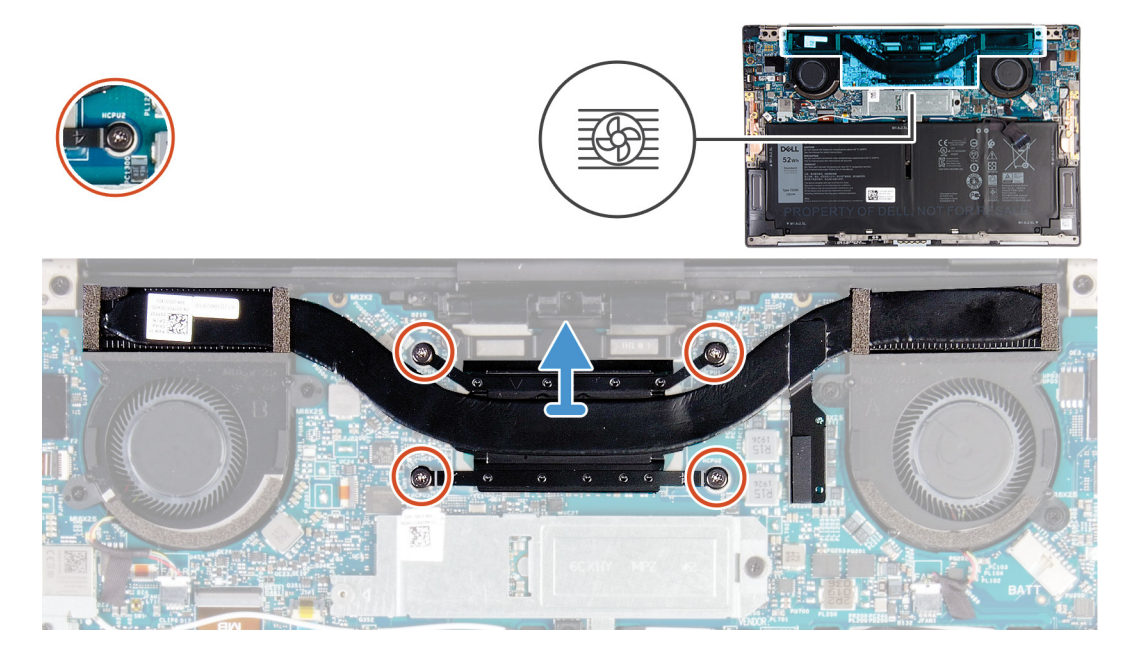

#### Étapes

- 1. Dans l'ordre séquentiel inverse (indiqué sur le dissipateur de chaleur), desserrez les quatre vis imperdables qui fixent le dissipateur à la carte système.
- 2. Soulevez le dissipateur de chaleur et retirez-le de la carte système.

### Installation du dissipateur de chaleur

#### Prérequis

Si vous remplacez un composant, retirez le composant existant avant d'exécuter la procédure d'installation.

### PRÉCAUTION : Un alignement incorrect du dissipateur de chaleur risque d'endommager la carte système et le processeur.

i REMARQUE : Si vous remplacez la carte système ou le dissipateur de chaleur, utilisez le tampon ou la pâte thermique fournis dans le kit pour garantir la conductivité thermique.

#### À propos de cette tâche

L'image suivante indique l'emplacement du dissipateur de chaleur et fournit une représentation visuelle de la procédure d'installation.

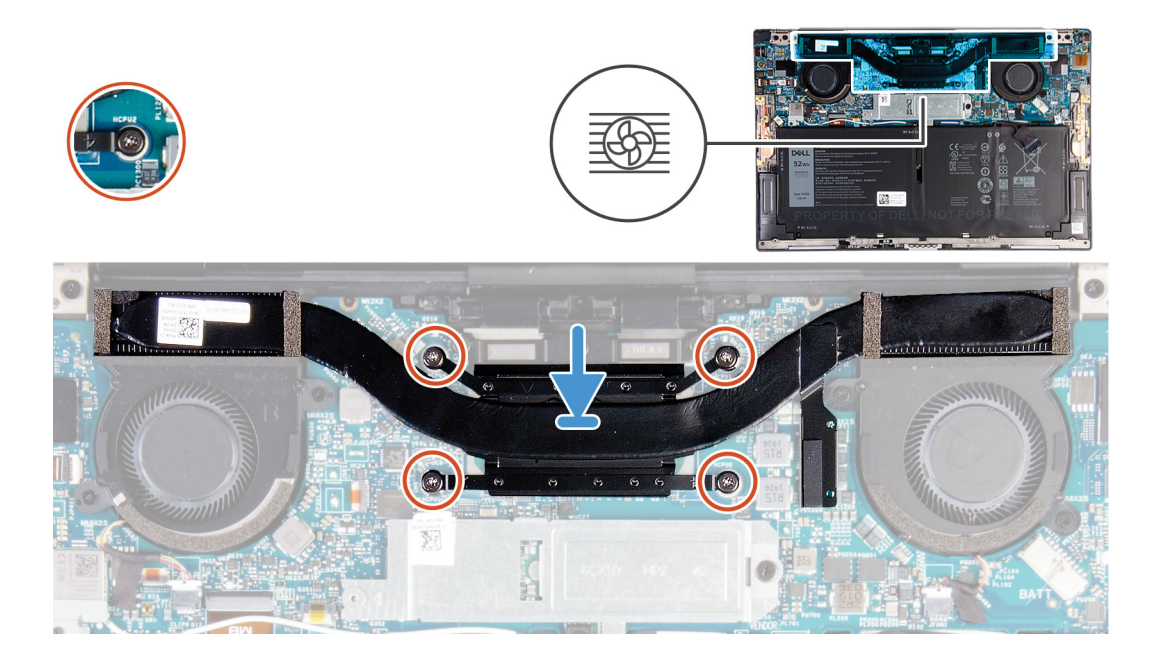

#### Étapes

- 1. Alignez les trous de vis du dissipateur de chaleur avec ceux de la carte système.
- 2. Dans l'ordre séquentiel indiqué sur le dissipateur de chaleur, serrez les quatre vis captives qui fixent le dissipateur à la carte système.

#### Étapes suivantes

- 1. Installez le cache de fond.
- 2. Suivez la procédure décrite dans la section Après une intervention à l'intérieur de l'ordinateur.

### Assemblage d'écran

### Retrait de l'assemblage d'écran

#### Prérequis

- 1. Suivez la procédure décrite dans la section Avant d'intervenir à l'intérieur de votre ordinateur.
- 2. Retirez le cache de fond.

#### À propos de cette tâche

Les images suivantes indiquent l'emplacement de l'assemblage d'écran et fournissent une représentation visuelle de la procédure de retrait.

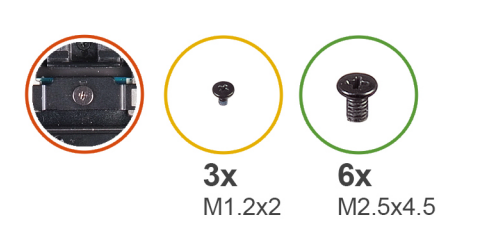

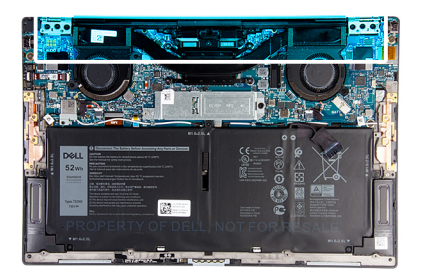

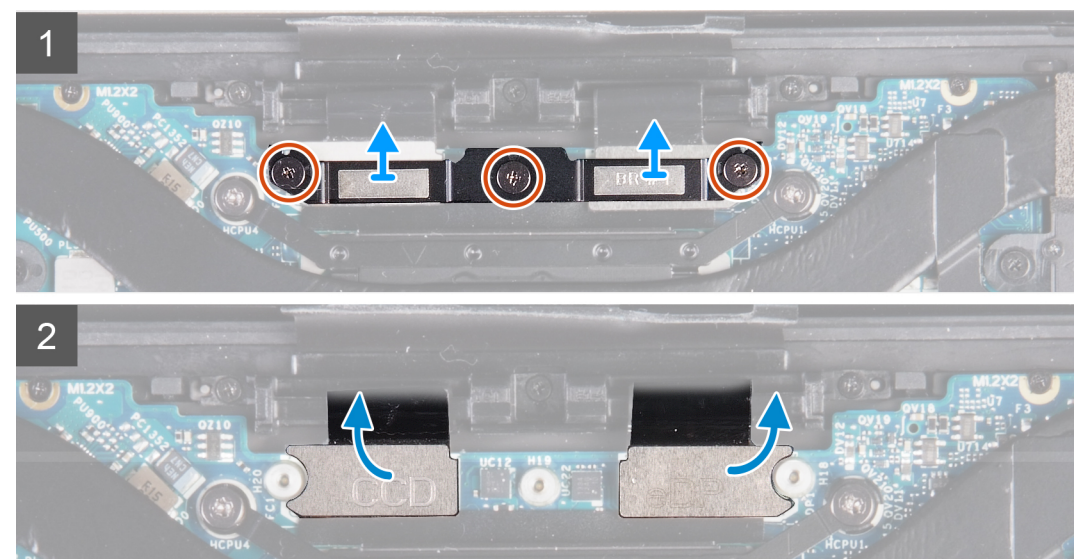

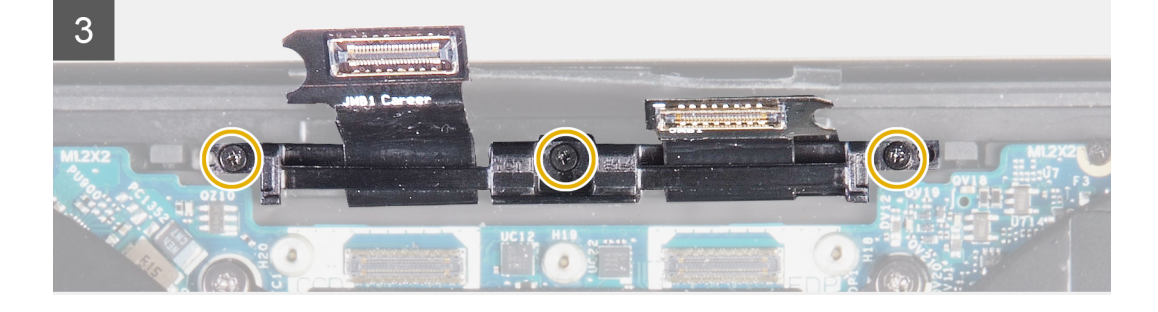

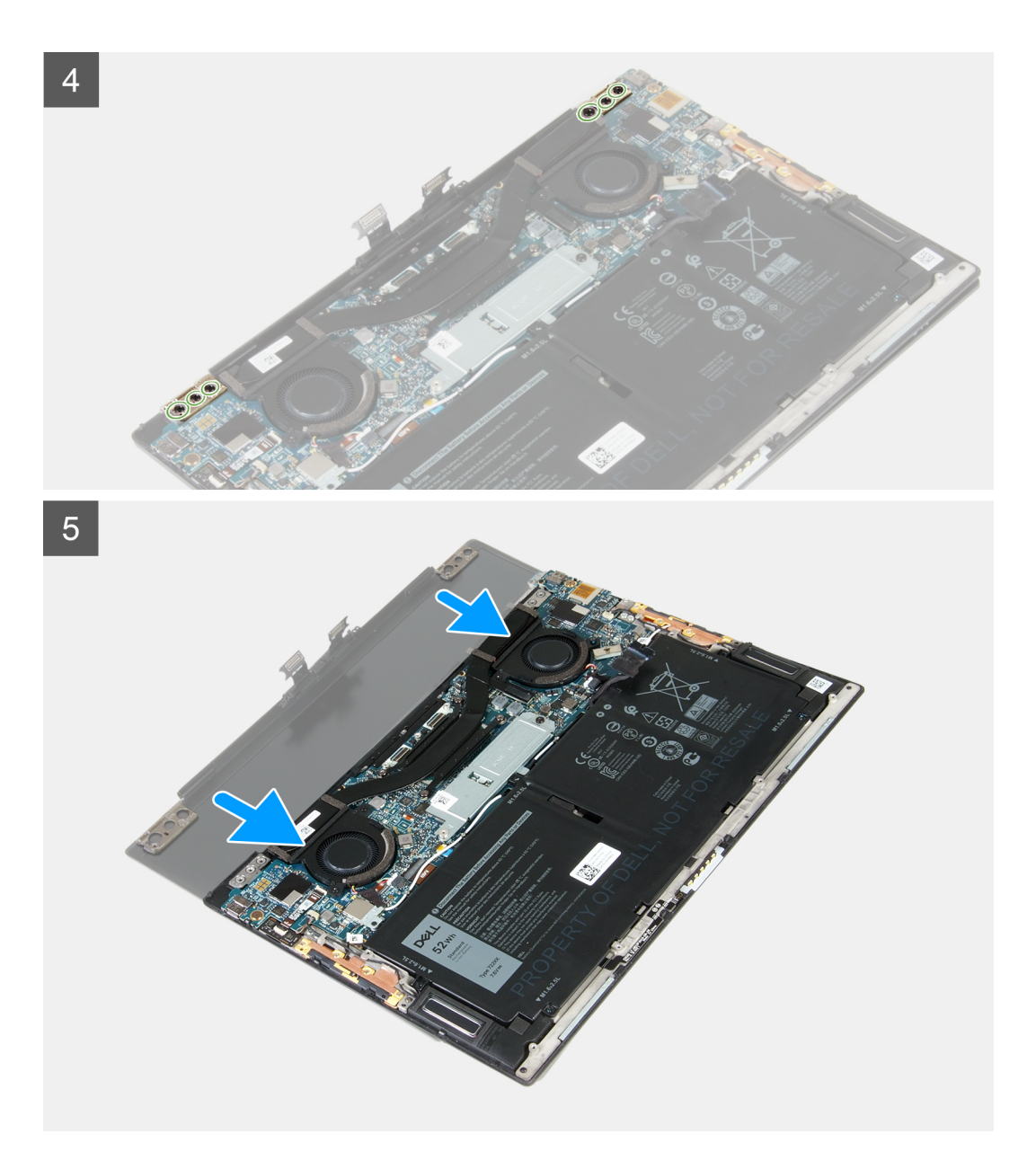

- 1. Desserrez les trois vis imperdables qui fixent le support du câble de l'assemblage d'écran à la carte système.
- 2. Soulevez le support de câble de l'assemblage d'écran pour le retirer de la carte système.
- 3. Débranchez de la carte système le câble de la webcam et le câble de l'écran.
- 4. Retirez les trois vis (M1,2x2) qui fixent le support de câble de l'assemblage d'écran à l'assemblage du repose-poignets et du clavier.
- 5. Retirez les trois vis (M2,5x4,5) qui fixent la charnière gauche à la carte système et à l'assemblage du repose-poignets et du clavier.
- 6. Retirez les trois vis (M2,5x4,5) qui fixent la charnière droite à la carte système et à l'assemblage du repose-poignets et du clavier.
- 7. Faites glisser l'assemblage du repose-poignets et du clavier pour le retirer de l'assemblage d'écran.
- 8. Après avoir effectué toutes les étapes ci-dessus, l'assemblage d'écran est à votre disposition.

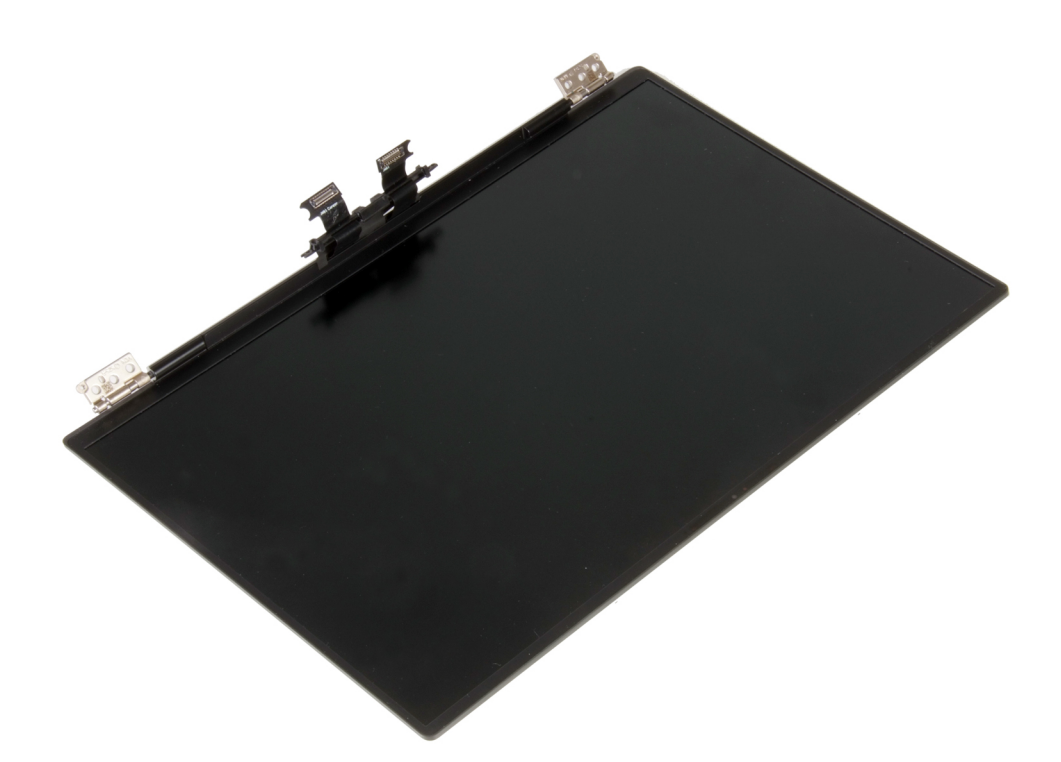

### Installation de l'assemblage d'écran

#### Prérequis

Si vous remplacez un composant, retirez le composant existant avant d'exécuter la procédure d'installation.

#### À propos de cette tâche

Les images suivantes indiquent l'emplacement de l'assemblage d'écran et fournissent une représentation visuelle de la procédure d'installation.

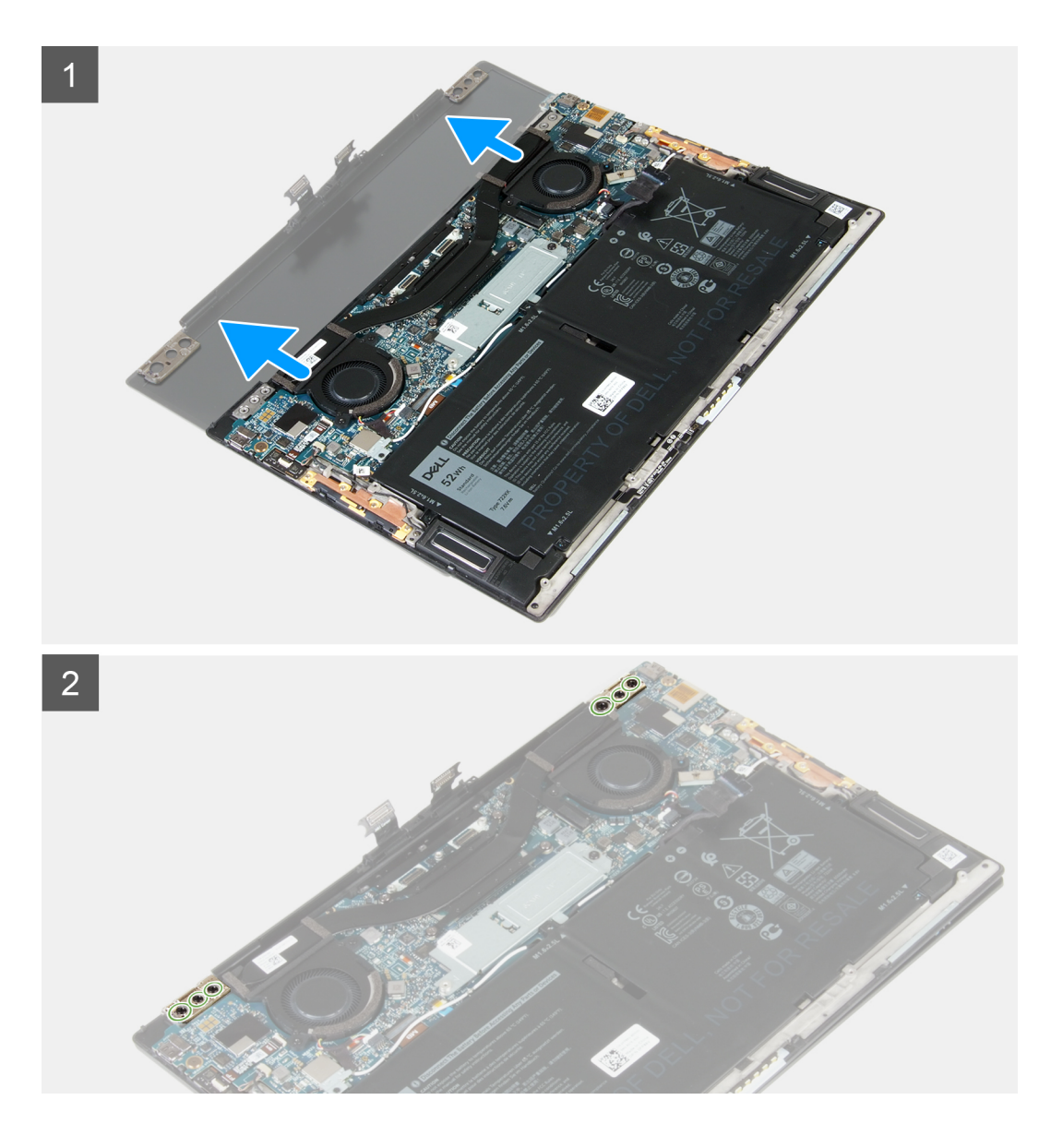

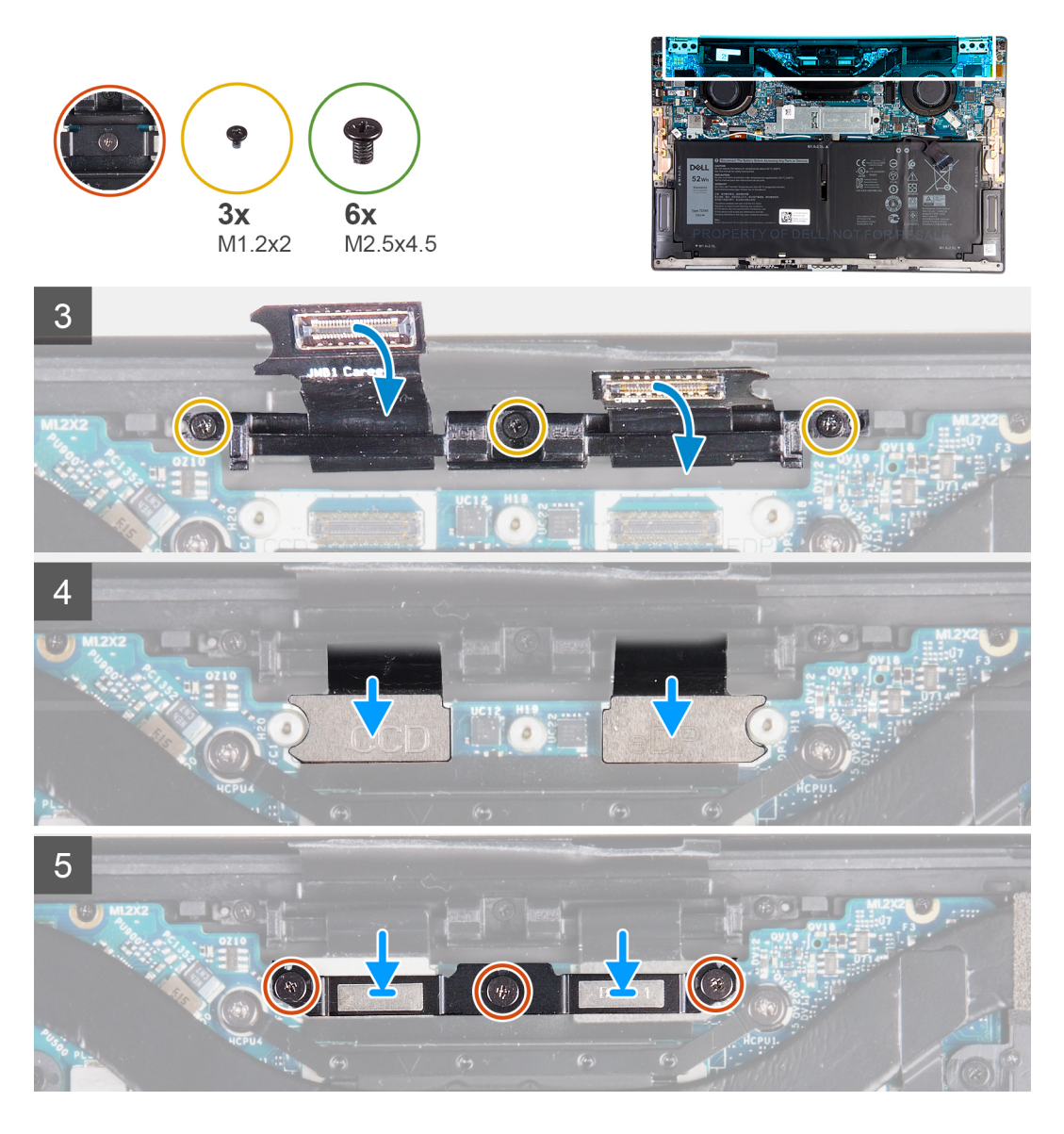

- 1. Glissez l'assemblage du repose-poignets et du clavier sous les charnières situées sur l'assemblage d'écran.
- 2. Alignez les trous de vis situés sur l'assemblage du repose-poignets avec ceux situés sur les charnières d'écran.
- 3. Remettez en place les trois vis (M2,5x4,5) qui fixent la charnière gauche à la carte système et à l'assemblage du repose-poignets et du clavier.
- 4. Remettez en place les trois vis (M2,5x4,5) qui fixent la charnière droite à la carte système et à l'assemblage du repose-poignets et du clavier.
- 5. Alignez les trous de vis du support de câble de l'assemblage d'écran avec ceux de l'assemblage du repose-poignets et du clavier.
- 6. Remettez en place les trois vis (M1,2x2) qui fixent le support de câble de l'assemblage d'écran à l'assemblage du repose-poignets et du clavier.

#### (i) REMARQUE : Serrez légèrement lorsque vous serrez les trois vis (M1,2x2) afin d'éviter d'endommager les fils de vis.

- 7. Connectez le câble de la webcam et le câble de l'écran à la carte système.
- 8. Alignez les trous de vis situés sur le support de l'assemblage d'écran avec les trous de vis de la carte système et serrez les trois vis imperdables.

#### Étapes suivantes

- 1. Installez le cache de fond.
- 2. Suivez la procédure décrite dans la section Après une intervention à l'intérieur de l'ordinateur.

### Carte système

### Retrait de la carte système

#### Prérequis

- 1. Suivez la procédure décrite dans la section Avant d'intervenir à l'intérieur de votre ordinateur.
  - (i) **REMARQUE** : Le numéro de série de votre ordinateur est indiqué sur la carte système. Après avoir remis en place la carte système, vous devez saisir le numéro de série dans le programme de configuration du BIOS.
  - i REMARQUE : Le remplacement de la carte système supprime toutes modifications apportées au BIOS à l'aide du programme de configuration du BIOS. Vous devez apporter les modifications appropriées à nouveau après la remise en place de la carte système.
  - REMARQUE : Avant de déconnecter les câbles de la carte système, notez l'emplacement des connecteurs afin de replacer les câbles correctement lorsque vous réinstallerez la carte système.
- 2. Retirez le cache de fond.
- 3. Retirez la batterie.
- **4.** Retirez les ventilateurs.
- 5. Retirez le dissipateur de chaleur.
  - i REMARQUE : La carte système peut être retirée ou installée avec le dissipateur de chaleur relié. Cela simplifie la procédure et évite de rompre la liaison thermique entre la carte système et le dissipateur de chaleur.
- 6. Retirez le SSD.
- 7. Retirez l'assemblage d'écran.

#### À propos de cette tâche

L'image suivante montre les connecteurs de la carte système.

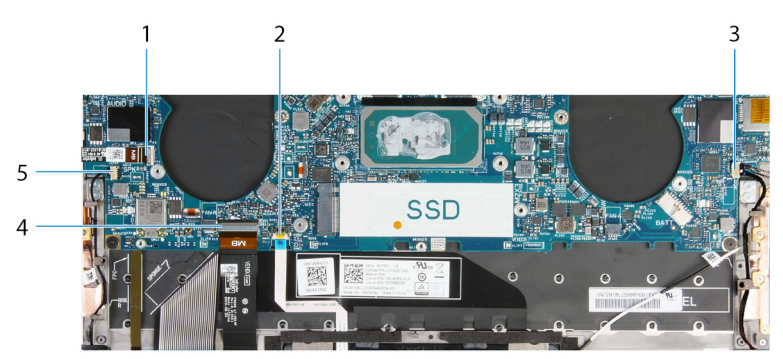

#### Figure 1. Connecteurs de la carte système

- 1. Câble du bouton d'alimentation
- 3. Câble du haut-parleur droit
- 5. Câble du haut-parleur gauche

- 2. Câble du pavé tactile
- 4. Câble du clavier

Les images suivantes indiquent l'emplacement de la carte système et fournissent une représentation visuelle de la procédure de retrait.

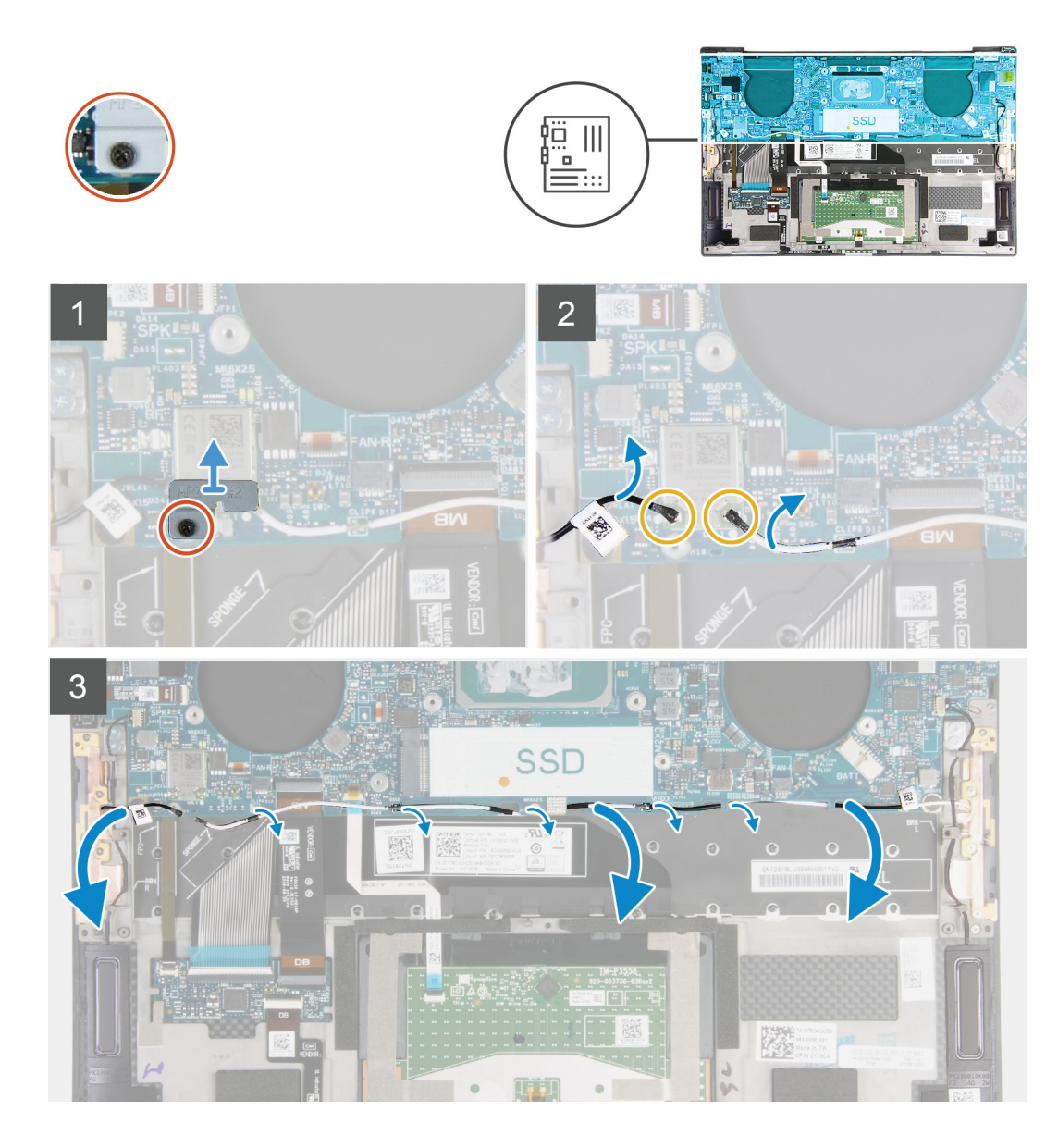

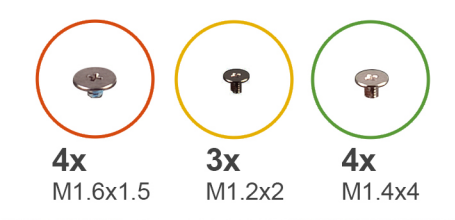

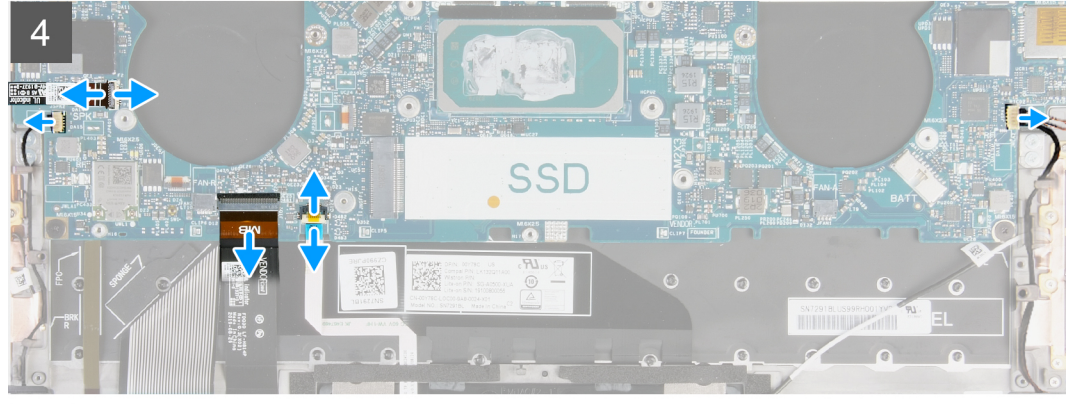

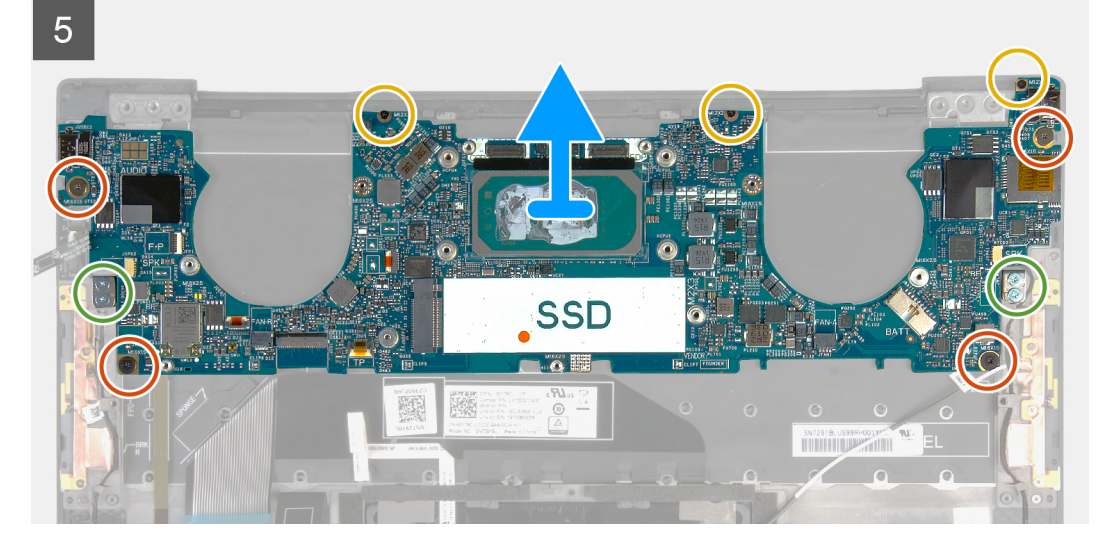

- 1. Desserrez la vis imperdable qui fixe le support de la carte sans fil à la carte système.
- 2. Soulevez le support de la carte sans fil pour le dégager de la carte système.
- 3. À l'aide d'une pointe en plastique, débranchez les câbles des antennes de la carte sans fil.
- 4. Notez l'acheminement des câbles d'antenne gauche et droit.
- 5. En commençant par la carte sans fil, retirez les câbles d'antenne des guides d'acheminement en les orientant vers leurs antennes respectives.
- 6. Ouvrez le loquet et déconnectez de la carte système le câble du bouton d'alimentation et du lecteur d'empreintes digitales.
- 7. Débranchez de la carte système le câble du haut-parleur droit.
- 8. Ouvrez le loquet et déconnectez le câble du clavier de la carte système.
- 9. Ouvrez le loquet et déconnectez de la carte système le câble du pavé tactile.
- 10. Débranchez de la carte système le câble du haut-parleur gauche.
- 11. Retirez les quatre vis (M1,6x1,5) qui fixent la carte système à l'assemblage du repose-poignets et du clavier.
- 12. Retirez les trois vis (M1,2x2) qui fixent la carte système à l'assemblage du repose-poignets et du clavier.
- 13. Retirez les quatre vis (M1,4x4) qui fixent la carte système à l'assemblage du repose-poignets et du clavier.
- 14. Soulevez la carte système pour la dégager de l'assemblage du repose-poignets et du clavier.

### Installation de la carte système

#### Prérequis

Si vous remplacez un composant, retirez le composant existant avant d'exécuter la procédure d'installation.

- i REMARQUE : Le numéro de série de votre ordinateur est indiqué sur la carte système. Après avoir remis en place la carte système, vous devez saisir le numéro de série dans le programme de configuration du BIOS.
- (i) REMARQUE : Le remplacement de la carte système supprime toutes modifications apportées au BIOS à l'aide du programme de configuration du BIOS. Vous devez apporter les modifications appropriées à nouveau après la remise en place de la carte système.

#### À propos de cette tâche

L'image suivante montre les connecteurs de la carte système.

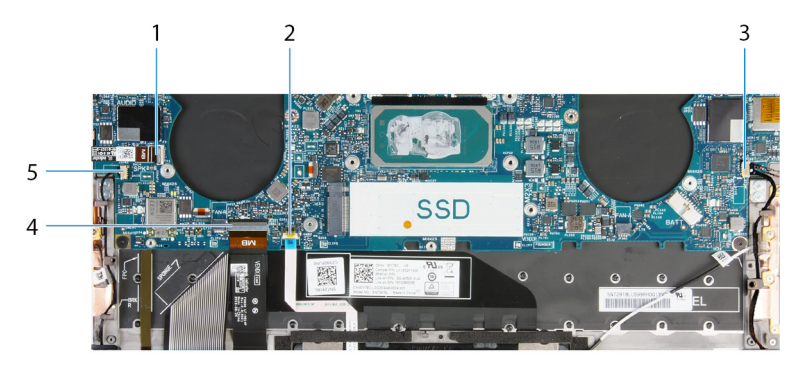

#### Figure 2. Connecteurs de la carte système

- 1. Câble du bouton d'alimentation
- 3. Câble du haut-parleur droit
- 5. Câble du haut-parleur gauche

- 2. Câble du pavé tactile
- 4. Câble du clavier

Les images suivantes indiquent l'emplacement de la carte système et fournissent une représentation visuelle de la procédure d'installation.

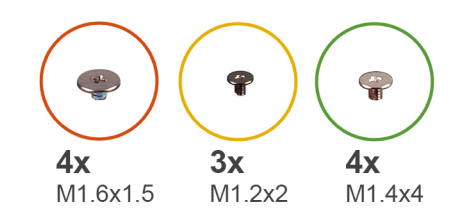

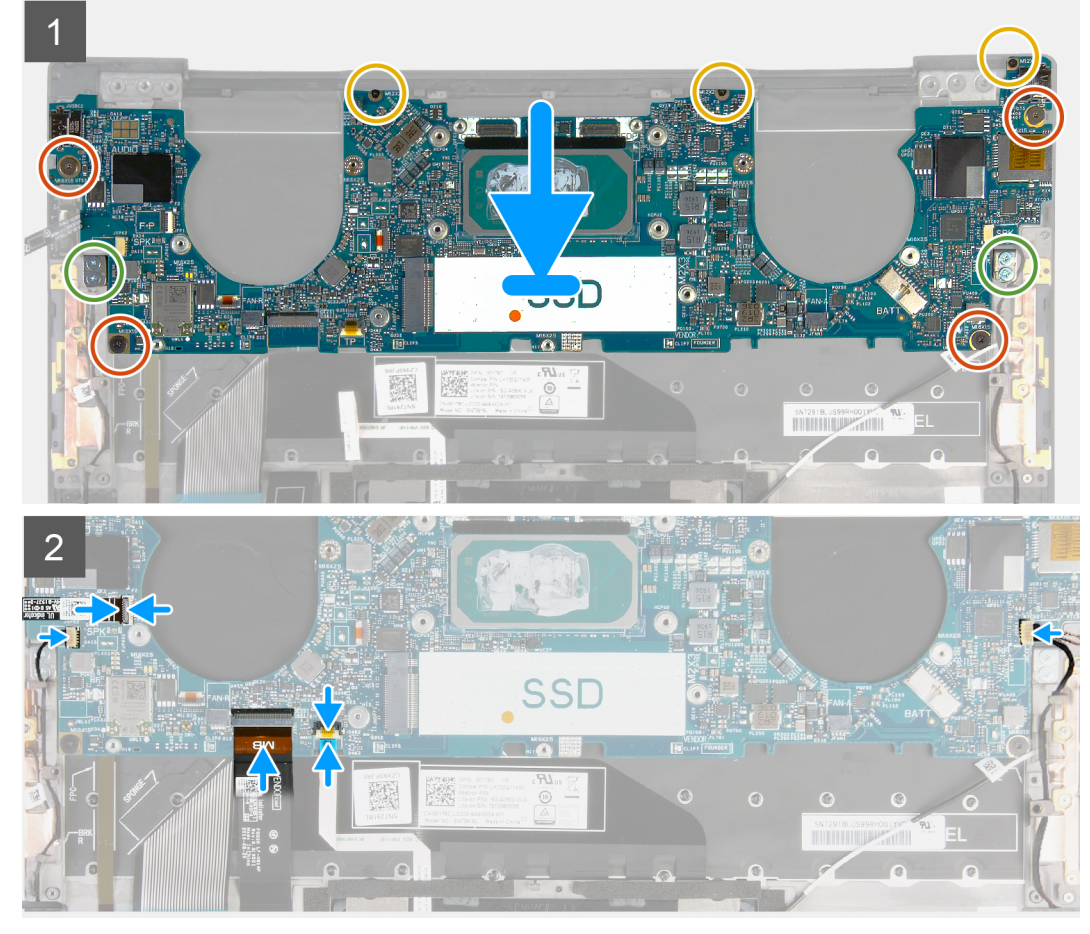

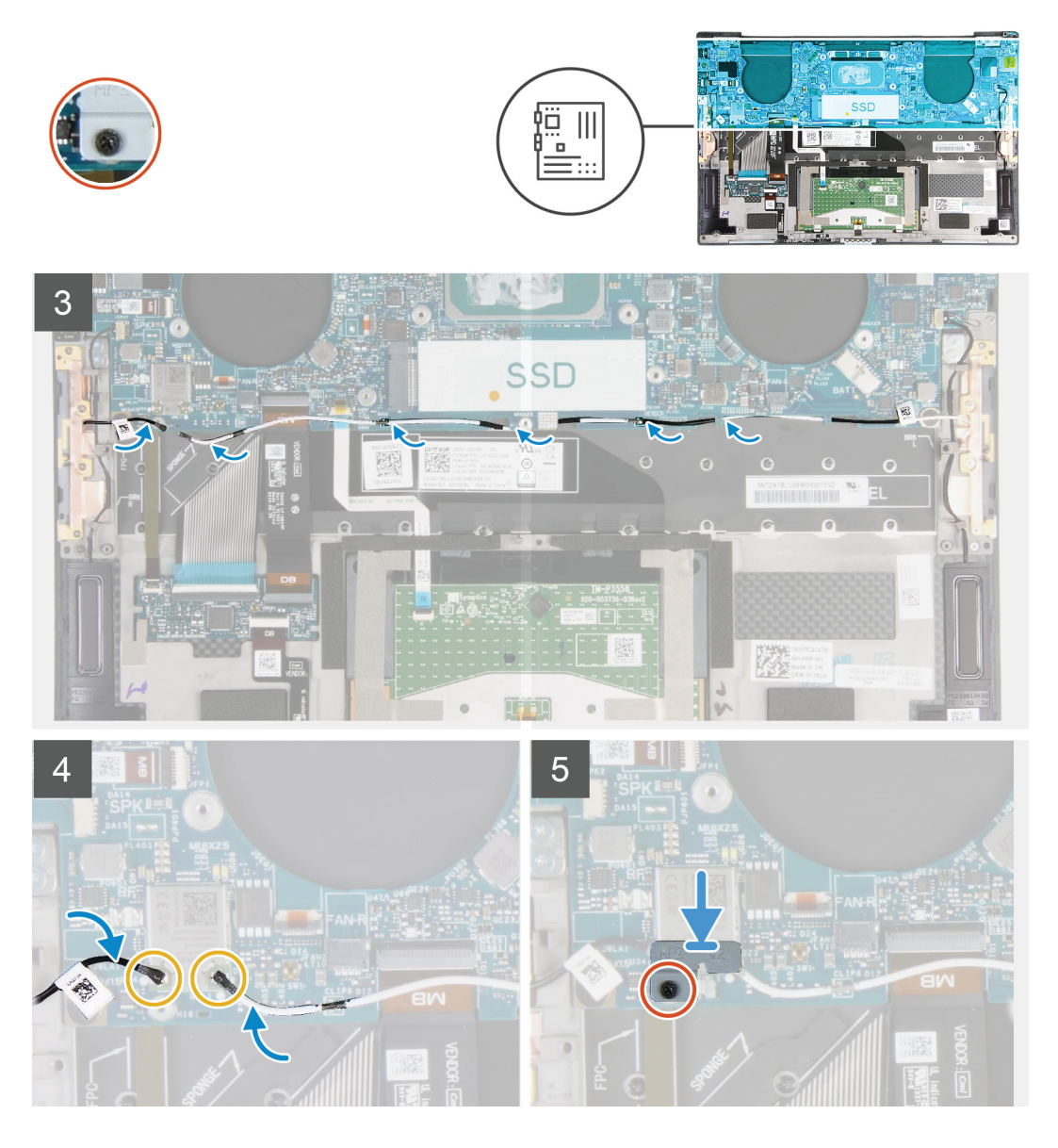

- 1. Alignez les trous de vis de la carte système avec ceux de l'assemblage du repose-poignets et du clavier.
- 2. Remettez en place les quatre vis (M1,2x2) qui fixent la carte système à l'assemblage du repose-poignets et du clavier.
- 3. Remettez en place les trois vis (M1,2x2) qui fixent la carte système à l'assemblage du repose-poignets et du clavier.
- 4. Remettez en place les quatre vis (M1,4x4) qui fixent la carte système à l'assemblage du repose-poignets et du clavier.
- 5. Reliez le câble du bouton d'alimentation et du lecteur d'empreintes digitales à la carte système, puis fermez le loquet pour fixer le câble.
- 6. Connectez le câble du haut-parleur droit à la carte système.
- 7. Connectez le câble du clavier à la carte système et fermez le loquet pour fixer le câble.
- 8. Connectez le câble du pavé tactile à la carte système, puis fermez le loquet pour fixer le câble.
- 9. Connectez le câble du haut-parleur gauche à la carte système.
- 10. Faites passer les câbles d'antenne droit et gauche par les guides d'acheminement situés sur l'assemblage du repose-poignets et du clavier en direction de la carte sans fil.
- 11. Connectez les câbles des antennes à la carte sans fil.
- 12. Alignez le trou de vis du support de la carte sans fil avec celui de la carte système.
  - i REMARQUE : Assurez-vous que la languette située sur le support de la carte sans fil est insérée dans le logement situé sur la carte système.
- 13. Serrez la vis imperdable qui fixe le support de la carte sans fil à la carte système.

#### Étapes suivantes

- 1. Installez l'assemblage d'écran.
- 2. Installez le disque SSD.
- 3. Installez le dissipateur de chaleur.

() **REMARQUE** : La carte système peut être retirée ou installée avec le dissipateur de chaleur relié. Cela simplifie la procédure et évite de rompre la liaison thermique entre la carte système et le dissipateur de chaleur.

- **4.** Installez les ventilateurs.
- 5. Installez la batterie.
- 6. Installez le cache de fond.
- 7. Suivez la procédure décrite dans la section Après une intervention à l'intérieur de l'ordinateur.

### Ensemble de repose-mains et de clavier

### Retrait de l'assemblage du repose-poignets et du clavier

#### Prérequis

- 1. Suivez la procédure décrite dans la section Avant d'intervenir à l'intérieur de votre ordinateur.
- 2. Retirez le cache de fond.
- 3. Retirez la batterie.
- 4. Retirez l'assemblage d'écran.
- 5. Retirez la carte système.

#### À propos de cette tâche

L'image suivante indique l'emplacement de l'assemblage du repose-poignets et du clavier, et fournit une représentation visuelle de la procédure de retrait.

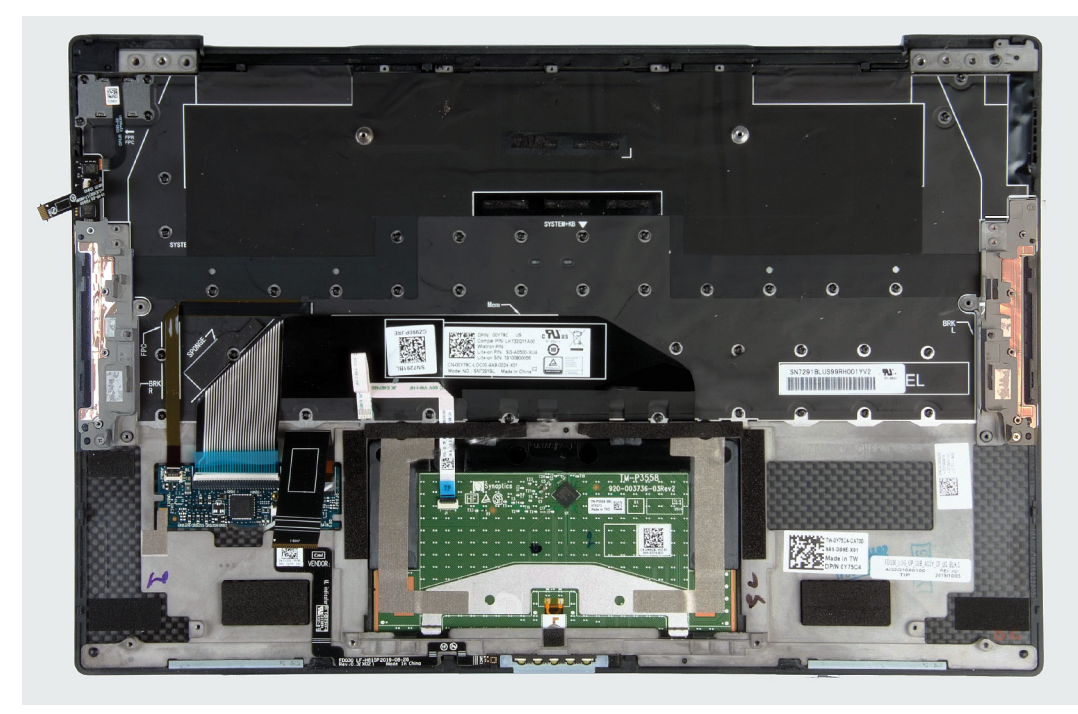

Après avoir effectué les étapes préliminaires, il reste l'assemblage du repose-poignets et du clavier.

# Installation de l'assemblage du repose-poignets et du clavier

#### Prérequis

Si vous remplacez un composant, retirez le composant existant avant d'exécuter la procédure d'installation.

#### À propos de cette tâche

L'image suivante indique l'emplacement de l'assemblage du repose-poignets et du clavier, et fournit une représentation visuelle de la procédure d'installation.

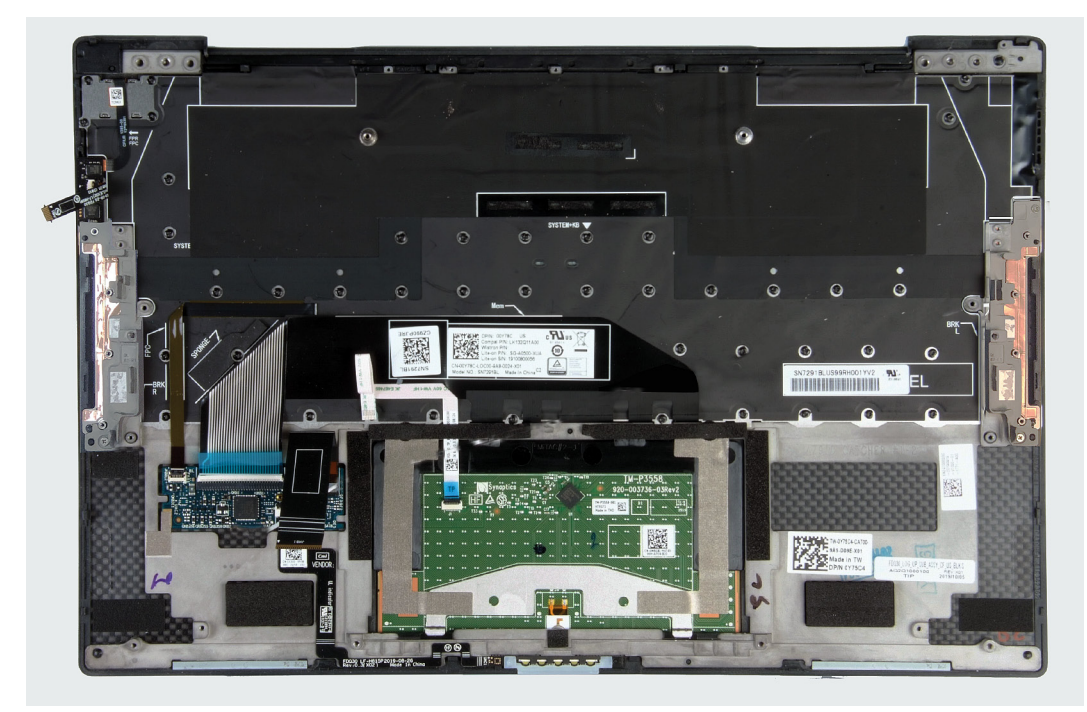

#### Étapes

Placez l'assemblage du repose-poignets et du clavier sur une surface plane.

#### Étapes suivantes

- 1. Installez la carte système.
- 2. Installez l'assemblage d'écran.
- **3.** Installez la batterie.
- 4. Installez le cache de fond.
- 5. Suivez la procédure décrite dans la section Après une intervention à l'intérieur de l'ordinateur.

### Pilotes et téléchargements

Pour dépanner, télécharger ou installer des pilotes, il est recommandé de lire l'article de la base de connaissances Dell SLN128938 intitulé « Forum aux questions Pilotes et téléchargements ».

### Configuration du système

- PRÉCAUTION : Sauf si vous êtes un utilisateur expert, ne modifiez pas les paramètres du programme de configuration du BIOS. Certaines modifications peuvent empêcher l'ordinateur de fonctionner correctement.
- i REMARQUE : Selon votre ordinateur et les appareils installés, les éléments répertoriés dans la présente section n'apparaîtront pas forcément.
- **REMARQUE** : Avant d'utiliser le programme de configuration du BIOS, notez les informations qui y sont affichées afin de pouvoir vous y reporter ultérieurement.

Utilisez le programme de configuration du BIOS pour les fins suivantes :

- · Obtenir des informations sur le matériel installé sur votre ordinateur, par exemple la quantité de RAM et la taille du disque dur.
- Modifier les informations de configuration du système.
- Définir ou modifier une option sélectionnable par l'utilisateur, par exemple le mot de passe utilisateur, le type de disque dur installé, l'activation ou la désactivation de périphériques de base.

### Accès au programme de configuration du BIOS

#### Étapes

- 1. Allumez votre ordinateur.
- 2. Appuyez sur F2 pendant l'autotest de démarrage (POST) pour entrer dans le programme de configuration du BIOS.

(i) REMARQUE : Si le logo du système d'exploitation s'affiche, attendez l'affichage du bureau. Ensuite, éteignez votre ordinateur et refaites une tentative.

### **Touches de navigation**

i REMARQUE : Pour la plupart des options de Configuration du système, les modifications que vous apportez sont enregistrées mais ne sont appliquées qu'au redémarrage de l'ordinateur.

#### Tableau 2. Touches de navigation

| Touches            | Navigation                                                                                                    |
|--------------------|----------------------------------------------------------------------------------------------------|
| Flèche du haut     | Permet de revenir au champ précédent.                                                                                                    |
| Flèche du bas      | Permet de passer au champ suivant.                                                                                                    |
| Entrée             | Sélectionne une valeur dans le champ en surbrillance (si applicable)<br>ou permet de suivre le lien affiché dans le champ.                                                                                                    |
| Barre d'espacement | Permet d'étendre ou de réduire la liste déroulante, le cas échéant.                                                                                                    |
| Onglet             | Passe au champ suivant.<br>(i) REMARQUE : Seulement pour le navigateur graphique<br>standard.                                                                                                    |
| Échap              | Permet de revenir à la page précédente jusqu'à ce que l'écran<br>principal s'affiche. Si vous appuyez sur « Échap » dans l'écran<br>principal, un message vous invitant à enregistrer les modifications<br>non enregistrées et à redémarrer le système s'affiche alors. |

### Menu d'amorçage ponctuel

Pour entrer dans le Menu d'amorçage ponctuel, allumez votre ordinateur, puis appuyez immédiatement sur la touche F2.

#### (i) REMARQUE : Il est recommandé d'éteindre l'ordinateur s'il est sous tension.

Ce menu contient les périphériques à partir desquels vous pouvez démarrer, y compris l'option de diagnostic. Les options du menu de démarrage sont les suivantes :

- Disque amovible (si disponible)
- Unité STXXXX (si disponible)
- (i) REMARQUE : XXX correspond au numéro de disque SATA.
- Lecteur optique (si disponible)
- · Disque dur SATA (si disponible)
- Diagnostics

#### (i) **REMARQUE** : Si vous choisissez Diagnostics, l'écran Diagnostics ePSA s'affiche.

L'écran de séquence d'amorçage affiche également l'option d'accès à l'écran System Setup (Configuration du système).

### Options de configuration du système

i REMARQUE : Selon votre ordinateur et les périphériques installés, les éléments répertoriés dans la présente section n'apparaîtront pas forcément tels quels dans votre configuration.

#### Tableau 3. Options de configuration du système : menu Informations système

#### Présentation générale

| XPS 13 9300            |                                                                                              |
|------------------------|----------------------------------------------------------------------------------------------|
| Version du BIOS        | Affiche le numéro de version du BIOS.                                                        |
| Numéro de série        | Affiche le numéro de série de l'ordinateur.                                                  |
| Numéro d'inventaire    | Affiche le numéro d'inventaire de l'ordinateur.                                              |
| Manufacture Date       | Affiche la date de fabrication de l'ordinateur.                                              |
| Ownership Date         | Affiche la date de propriété de l'ordinateur.                                                |
| Express Service Code   | Affiche le code de service express de l'ordinateur.                                          |
| Ownership Tag          | Affiche l'étiquette de propriété de l'ordinateur.                                            |
| Signed Firmware Update | Indique si la mise à jour de firmware signée est activée.                                    |
|                        | Default: Enabled (Par défaut : activé).                                                      |
| Batterie               | Affiche les informations sur l'état de la batterie.                                          |
| Principal              | Affiche la batterie principale.                                                              |
| Battery Level          | Affiche le niveau de la batterie.                                                            |
| Battery State          | Affiche l'état de la batterie.                                                               |
| Health                 | Affiche l'intégrité de la batterie.                                                          |
| Adaptateur CA          | Indique si l'adaptateur CA est connecté. Affiche le type de l'adaptateur CA, le cas échéant. |
| PROCESSEUR             |                                                                                              |
| Type de processeur     | Affiche le type du processeur.                                                               |
| Maximum Clock Speed    | Affiche la vitesse d'horloge maximale du processeur.                                         |
| Minimum Clock Speed    | Affiche la vitesse d'horloge minimale du processeur.                                         |
| Current Clock Speed    | Affiche la vitesse actuelle d'horloge du processeur.                                         |
| Core Count             | Affiche le nombre de cœurs du processeur.                                                    |

#### Présentation générale

| Processor ID                  | Affiche le code d'identification du processeur.                                   |
|-------------------------------|-----------------------------------------------------------------------------------|
| Processor L2 Cache            | Affiche la taille du cache L2 du processeur.                                      |
| Processor L3 Cache            | Affiche la taille du cache L3 du processeur.                                      |
| Version Microcode             | Affiche la version du microcode.                                                  |
| Intel Hyper-Threading Capable | Indique si le processeur est compatible avec la technologie Hyper-Threading (HT). |
| 64-Bit Technology             | Indique si la technologie 64 bits est utilisée.                                   |
| MÉMOIRE                       |                                                                                   |
| Memory Installed              | Affiche la quantité totale de mémoire installée.                                  |
| Memory Available              | Affiche la quantité totale de mémoire disponible.                                 |
| Vitesse de la mémoire         | Affiche la vitesse de la mémoire.                                                 |
| Memory Channel Mode           | Affiche le mode monocanal ou bicanal.                                             |
| Memory Technology             | Affiche la technologie utilisée pour la mémoire.                                  |
| PÉRIPHÉRIQUES                 |                                                                                   |
| Panel Type                    | Affiche le type de Panneau de l'ordinateur.                                       |
| Video Controller              | Affiche les informations de la carte graphique intégrée de l'ordinateur.          |
| Video Memory                  | Affiche les informations de mémoire vidéo de l'ordinateur.                        |
| Wi-Fi Device                  | Affiche le périphérique Wi-Fi installé sur l'ordinateur.                          |
| Résolution Native             | Affiche la résolution native de l'ordinateur.                                     |
| Video BIOS Version            | Affiche la version du BIOS vidéo de l'ordinateur.                                 |
| Audio Controller              | Affiche les informations sur le contrôleur audio de l'ordinateur.                 |
| Bluetooth Device              | Indique si un appareil Bluetooth est installé sur l'ordinateur.                   |
| Adresse MAC de transfert      | Affiche l'adresse MAC du transfert vidéo.                                         |

#### Tableau 4. Options de configuration du système : menu Options d'amorçage

#### Options d'amorçage

|                                  | Boot Mode                                  |                                                                                                    |
|----------------------------------|--------------------------------------------|----------------------------------------------------------------------------------------------------|
|                                  | Boot Mode: UEFI only                       | Affiche le mode d'amorçage de cet ordinateur.                                                                                                    |
|                                  | Enable Boot Devices                        | Permet d'activer ou de désactiver le gestionnaire d'amorçage Windows et le disque<br>dur UEFI.                                                                                                    |
|                                  |                                            | Par défaut, le gestionnaire d'amorçage Windows est sélectionné                                                                                                    |
|                                  |                                            | L'option Disque dur UEFI est sélectionnée par défaut                                                                                                    |
|                                  | Séquence d'amorçage                        | Affiche la séquence d'amorçage.                                                                                                    |
|                                  | Advanced Boot Options                      |                                                                                                    |
| Enable UEFI Netw<br>réseau UEFI) | Enable UEFI Network Stack (Activer la pile | Active ou désactive la pile réseau UEFI.                                                                                                    |
|                                  | éseau UEFI)                                | Par défaut : activé                                                                                                    |
|                                  | Sécurité du chemin d'amorçage EFI          | Cette option détermine si le système doit inviter ou non l'utilisateur à saisir le mot de<br>passe administrateur lors du lancement d'un chemin d'amorçage UEFI à partir du<br>menu d'amorçage F12. |
|                                  |                                            | Par défaut : toujours, à l'exception du disque dur interne                                                                                                    |
|                                  |                                            |                                                                                                    |

#### Tableau 5. Options de configuration du système : menu de configuration système

| Date/Time                                                                           |                                                                                                    |
|-------------------------------------------------------------------------------------|----------------------------------------------------------------------------------------------------|
| Date                                                                                | Indique la date de l'ordinateur au format MM/JJ/AAAA. Les changements de date prennent effet immédiatement.                                                                      |
| Temps                                                                               | Indique l'heure de l'ordinateur au format HH/MM/SS sur 24 heures. Vous pouvez<br>basculer entre 12 heures et 24 heures. Les changements d'heure prennent effet<br>immédiatement. |
| Interface de stockage                                                               |                                                                                                    |
| Port Enablement (Activation des ports)                                              | Active les disques intégrés sélectionnés.                                                                                                    |
|                                                                                     | Par défaut : activé                                                                                                    |
| Opération SATA                                                                      | Cette option configure le mode d'exploitation du contrôleur de disque dur intégré.                                                                                               |
|                                                                                     | Par défaut : RAID activé. SATA est configuré pour prendre en charge la technologie<br>RAID (Intel Rapid Restore Technology).                                                     |
| Drive Information                                                                   | Affiche les informations des divers disques intégrés.                                                                                                    |
| Enable SMART Reporting (activer la<br>création de rapports SMART)                   | Permet d'activer ou de désactiver SMART (Technologie d'auto-supervision, d'analys<br>et de création de rapports).                                                                |
|                                                                                     | Par défaut : désactivé                                                                                                    |
| Enable Audio (Activer le son)                                                       | Active ou désactive tout contrôleur audio intégré.                                                                                                    |
|                                                                                     | Par défaut : activé                                                                                                    |
| Enable Microphone (activer le microphone)                                           | Active ou désactive le microphone.                                                                                                    |
|                                                                                     | L'option d'activation du microphone est sélectionnée par défaut.                                                                                                    |
| Enable Internal Speaker (Activer le haut-<br>parleur interne)                       | Active ou désactive le haut-parleur interne.                                                                                                    |
|                                                                                     | L'option d'activation du haut-parleur interne est sélectionnée par défaut.                                                                                                    |
| USB Configuration (Configuration USB)                                               | Active ou désactive l'amorçage à partir de périphériques de stockage de masse USE<br>(disque dur externe, lecteur optique et lecteur USB).                                       |
|                                                                                     | L'option d'activation de la prise en charge de l'amorçage USB est sélectionnée par<br>défaut.                                                                                    |
|                                                                                     | L'option d'activation des ports USB externes est sélectionnée par défaut.                                                                                                    |
| Thunderbolt Adapter Configuration<br>(Configuration de l'adaptateur<br>Thunderbolt) |                                                                                                    |
| Enable Thunderbolt Technology Support                                               | Active ou désactive la prise en charge de la technologie Thunderbolt.                                                                                                    |
| (Activer la prise en charge de la technologie<br>Thunderbolt)                       | Par défaut : activé                                                                                                    |
| Enable Thunderbolt Boot Support                                                     | Active ou désactive la prise en charge de l'amorcage Thunderbolt.                                                                                                    |
|                                                                                     | Par défaut : désactivé                                                                                                    |
| Activer les modules de pré-amorçage<br>Thunderbolt (et PCIe derrière TBT)           | Permet d'activer ou de désactiver l'activation ou la désactivation des périphériques<br>PCle à l'aide d'un adaptateur. Thunderbolt lors du pré-amorcage.                         |
|                                                                                     | Par défaut : désactivé                                                                                                    |
| Miscellaneous Devices (Périphériques<br>divers)                                     | Active ou désactive divers périphériques intégrés.                                                                                                    |
| Enable Camera                                                                       | Permet d'activer ou de désactiver la webcam.                                                                                                    |
|                                                                                     | L'option d'activation de la webcam est sélectionnée par défaut.                                                                                                    |
| Éoron taotilo                                                                       | Cette option permet d'activer ou de désactiver l'écrap tactile                                                                                                    |

#### Configuration du système

|                                                                              | L'option d'écran tactile est sélectionnée par défaut.                                                                                                    |
|------------------------------------------------------------------------------|----------------------------------------------------------------------------------------------------|
| Enable Fingerprint Reader Device (Activer le lecteur d'empreintes digitales) | Active ou désactive le lecteur d'empreintes digitales.                                                                                                    |
|                                                                              | L'option d'activation du lecteur d'empreintes digitales est sélectionnée par défaut.                                                                                                    |
| Enable MediaCard                                                             | Active ou désactive toutes les cartes multimédias ou définit la carte multimédia en mode lecture seule.                                                                                                    |
|                                                                              | L'option Enable Secure Digital (SD) Card (Activer la carte SD) est sélectionnée par<br>défaut.                                                                                                    |
| Keyboard Illumination                                                        | Configure le mode de fonctionnement de la fonctionnalité d'éclairage du clavier.                                                                                                    |
|                                                                              | Par défaut : lumineux. Active la fonction d'éclairage du clavier à 100 % de luminosité.                                                                                                    |
| Keyboard Backlight Timeout on AC                                             | Configure la valeur du délai d'expiration pour le clavier lorsqu'un adaptateur CA est<br>branché sur l'ordinateur. La valeur du délai d'expiration pour le rétroéclairage du<br>clavier ne prend effet que lorsque le rétroéclairage est activé. |
|                                                                              | Par défaut : 10 secondes                                                                                                    |
| Keyboard Backlight Timeout on Battery                                        | Configure la valeur du délai d'expiration pour le clavier lorsque l'ordinateur fonctionne<br>sur batterie. La valeur du délai d'expiration pour le rétroéclairage du clavier ne prend<br>effet que lorsque le rétroéclairage est activé.         |
|                                                                              | Par défaut : 10 secondes                                                                                                    |

#### Tableau 6. Options de configuration du système : menu Vidéo

| Vidéo                       |                                                                                              |  |
|-----------------------------|----------------------------------------------------------------------------------------------|--|
| LCD Brightness              |                                                                                              |  |
| Brightness on battery power | Définit la luminosité de l'écran lorsque l'ordinateur fonctionne sur batterie.               |  |
| Brightness on AC power      | Définit la luminosité de l'écran lorsque l'ordinateur fonctionne sur l'alimentation secteur. |  |
|                             | Par défaut : 100                                                                             |  |

#### Tableau 7. Options de configuration du système : menu Sécurité

| ~ ~ |     |     |
|-----|-----|-----|
| 50  |     |     |
| 000 | LUI | ILE |
|     |     |     |

| Enable Admin Setup Lockout (Activer le verrouillage de la configuration admin)                | Permet d'autoriser ou non les utilisateurs à entrer dans le programme de configuration du BIOS lorsqu'un mot de passe administrateur est défini.           |
|-----------------------------------------------------------------------------------------------|----------------------------------------------------------------------------------------------------|
|                                                                                               | Par défaut : désactivé                                                                                                    |
| Password Bypass                                                                               | Permet d'ignorer les invites de mot de passe système (amorçage) et de mots de<br>passe de disque dur interne lors d'un redémarrage du système.             |
|                                                                                               | Default: Disabled (Par défaut : désactivé).                                                                                                    |
| Enable Non-Admin Password Changes<br>(Autoriser les changements de mot de<br>passe non admin) | Permet d'autoriser l'utilisateur à modifier le mot de passe système et du disque dur<br>sans nécessiter de mot de passe administrateur.                    |
|                                                                                               | Par défaut : activé                                                                                                    |
| Non-Admin Setup Changes                                                                       |                                                                                                    |
| UEFI Capsule Firmware Updates (Mises à jour<br>des capsules UEFI)                             | Permet d'activer ou de désactiver les mises à jour du BIOS au moyen des packages<br>de mises à jour des capsules UEFI.                                     |
|                                                                                               | Par défaut : activé                                                                                                    |
| Absolute                                                                                      | Active, désactive ou désactive en permanence l'interface du module BIOS du service de module Absolute Persistence (en option) depuis le logiciel Absolute. |

#### Sécurité

|                                                                                    | Default: Enabled (Par défaut : activé).                                                                                                    |
|------------------------------------------------------------------------------------|----------------------------------------------------------------------------------------------------|
| TPM 2.0 Security On (Sécurité TPM 2.0 activée)                                     | Indique si le module TPM (Trusted Platform Module) est visible par le système<br>d'exploitation.                                                                                                    |
|                                                                                    | Par défaut : activé                                                                                                    |
| PPI Bypass for Enable Commands (Dérivation<br>PPI pour les commandes d'activation) | Permet au système d'exploitation d'ignorer les invites de l'interface PPI (Physical<br>Presence Interface) du BIOS lors de l'envoi de commandes d'activation et<br>d'activation TPM PPI.                              |
|                                                                                    | Par défaut : désactivé                                                                                                    |
| PPI Bypass for Disable Commands<br>(Dérivation PPI pour les commandes de           | Permet au système d'exploitation d'ignorer les invites de l'interface PPI du BIOS lors de l'envoi de commandes de désactivation et de désactivation TPM PPI.                                                          |
| desactivation)                                                                     | Par défaut : désactivé                                                                                                    |
| PPI Bypass for Clear Commands (dispositif<br>de dérivation PPI pour commandes      | Permet au système d'exploitation d'ignorer les invites de l'interface PPI (Physical<br>Presence Interface) du BIOS lors de l'envoi de la commande d'effacement.                                                       |
| d'effacement)                                                                      | Par défaut : désactivé                                                                                                    |
| Activer Attestation                                                                | Permet de contrôler si la hiérarchie d'approbation TPM est disponible pour le système d'exploitation. La désactivation de ce paramètre limite l'utilisation du module TPM pour les opérations de signature.           |
|                                                                                    | Par défaut : activé                                                                                                    |
| Activer le stockage des clés                                                       | Permet de contrôler si la hiérarchie d'approbation TPM est disponible pour le système d'exploitation. La désactivation de ce paramètre limite l'utilisation du module TPM pour le stockage des données propriétaires. |
|                                                                                    | Par défaut : activé                                                                                                    |
| SHA-256                                                                            | Active ou désactive le BIOS et le module TPM afin d'utiliser l'algorithme de hachage<br>SHA-256 pour étendre les mesures dans les registres PCR du module TPM lors du<br>démarrage du BIOS.                           |
|                                                                                    | Par défaut : activé                                                                                                    |
| Clear (effacer)                                                                    | Permet à l'ordinateur d'effacer les informations sur le propriétaire du module PTT,<br>puis de rétablir le PTT à son état par défaut.                                                                                 |
|                                                                                    | Par défaut : désactivé                                                                                                    |
| TPM State                                                                          | Active ou désactive le module TPM. Il s'agit de l'état normal de fonctionnement du module TPM lorsque vous souhaitez utiliser toutes ses fonctionnalités.                                                             |
|                                                                                    | Default: Enabled (Par défaut : activé).                                                                                                    |
| Réduction des risques de sécurité SMM                                              | Active ou désactive les protections de réduction des risques de sécurité SMM UEFI<br>supplémentaires.                                                                                                    |
|                                                                                    | Par défaut : désactivé                                                                                                    |
|                                                                                    | () <b>REMARQUE :</b> Cette fonction peut entraîner une perte de fonctionnalité<br>ou des problèmes de compatibilité avec certains outils hérités et<br>applications.                                                  |
| Intel SGX                                                                          | Permet aux extensions Intel Software Guard d'assurer un environnement sécurisé<br>pour l'exécution des données sensibles de code et de stockage.                                                                      |
|                                                                                    | Par défaut : Software Control                                                                                                    |

#### Tableau 8. Options de configuration du système : menu Mots de passe

#### Mots de passe

Enable Strong Passwords (Activer les Permet d'activer ou de désactiver les mots de passe sécurisés. mots de passe sécurisés)

#### Mots de passe

|                                                                            | Par défaut : désactivé                                                                                                    |
|----------------------------------------------------------------------------|----------------------------------------------------------------------------------------------------|
| Password Configuration                                                     |                                                                                                    |
| Admin Password Min (Min pour mot de<br>passe Admin)                        | Permet de spécifier le nombre minimal de caractères autorisés pour le mot de passe admin.                                                  |
|                                                                            | Par défaut : 4                                                                                                    |
| Admin Password Max (Max pour mot de passe Admin)                           | Permet de spécifier le nombre maximal de caractères autorisés pour le mot de passe admin.                                                  |
|                                                                            | Par défaut : 32                                                                                                    |
| System Password Min (Min pour mot de<br>passe système)                     | Permet de spécifier le nombre minimal de caractères autorisés pour le mot de passe<br>du système.                                          |
|                                                                            | Par défaut : 4                                                                                                    |
| System Password Max (Max pour mot de<br>passe système)                     | Permet de spécifier le nombre maximal de caractères autorisés pour le mot de passe<br>du système.                                          |
|                                                                            | Par défaut : 32                                                                                                    |
| Mot de passe administrateur                                                | Permet de définir, changer ou supprimer le mot de passe de l'administrateur (admin)<br>(appelé parfois mot de passe de « configuration »). |
| Mot de passe système                                                       | Permet de définir, de modifier ou de supprimer le mot de passe du système.                                                                 |
| Enable Master Password Lockout<br>(Activer le verrouillage du mot de passe | Cette option permet d'activer ou de désactiver la prise en charge du mot de passe principal.                                               |
| maïtre)                                                                    | Par défaut : désactivé                                                                                                    |

#### Tableau 9. Options de configuration du système : menu Amorçage sécurisé

#### Secure Boot

| Enable Secure Boot | Permet à l'ordinateur de démarrer uniquement en utilisant des logiciels d'amorçage validés.                                                                                                    |
|--------------------|----------------------------------------------------------------------------------------------------|
|                    | Par défaut : activé                                                                                                    |
|                    | () <b>REMARQUE :</b> Pour que l'option Amorçage sécurisé soit activée,<br>l'ordinateur doit être en mode d'amorçage UEFI et l'option Activer les<br>ROM en option héritée doit être désactivée. |
| Secure Boot Mode   | Sélectionne le mode de fonctionnement d'amorçage sécurisé.                                                                                                    |
|                    | Par défaut : mode déployé                                                                                                    |
|                    | () <b>REMARQUE :</b> Le mode déployé devrait être sélectionné pour le fonctionnement normal de l'amorçage sécurisé.                                                                             |
|                    |                                                                                                    |

#### Tableau 10. Options de configuration du système : menu Expert Key Management (Gestion experte des clés)

| Gestion experte des clés |                                                                                  |
|--------------------------|----------------------------------------------------------------------------------|
| Enable Custom Mode       | Permet de modifier les clés de sécurité PK, KEK, db et dbx des bases de données. |
|                          | Par défaut : désactivé                                                           |

Permet de sélectionner les valeurs personnalisées de la gestion experte des clés. Par défaut : PK

#### Tableau 11. Options de configuration du système : menu Performances

#### Performances

#### Multi-Core Support

Custom Mode Key Management

#### Performances

| Active Cores                                | Modifie le nombre de cœurs de processeur disponibles pour le système d'exploitation.<br>La valeur par défaut est définie sur le nombre maximal de cœurs.                                                                      |
|---------------------------------------------|----------------------------------------------------------------------------------------------------|
|                                             | Par défaut : tous les cœurs                                                                                                    |
| Intel SpeedStep                             |                                                                                                    |
| Enable Intel SpeedStep Technology           | Active ou désactive la technologie Intel SpeedStep pour ajuster dynamiquement la<br>tension du processeur et la fréquence de cœur, diminuant ainsi la consommation<br>électrique moyenne et la production de chaleur.         |
|                                             | Par défaut : activé                                                                                                    |
| Enable C-State Control                      | Active ou désactive la capacité du processeur à basculer en mode d'économie<br>d'énergie.                                                                                                    |
|                                             | Par défaut : activé                                                                                                    |
| Intel Turbo Boost Technology                |                                                                                                    |
| Active la technologie Intel Turbo Boost     | Active ou désactive le mode Intel TurboBoost du processeur. Lorsque ce mode est<br>activé, le pilote Intel Turbo Boost augmente les performances du processeur ou du<br>processeur graphique.                                 |
|                                             | Par défaut : activé                                                                                                    |
| Intel Hyper-Threading Technology            |                                                                                                    |
| Active la technologie Intel Hyper-Threading | Active ou désactive le mode Intel Hyper-Threading du processeur. Si cette option est activée, Intel Hyper-Threading améliore l'efficacité des ressources du processeur lorsque plusieurs threads s'exécutent sur chaque cœur. |

Par défaut : activé

#### Tableau 12. Options de configuration du système : menu Gestion de l'alimentation

#### Gestion de l'alimentation

| Wake on AC (éveil sur secteur)                                       | Permet à l'ordinateur de se mettre sous tension et de démarrer lorsque l'ordinateur est alimenté sur secteur.                                                                                                    |
|----------------------------------------------------------------------|----------------------------------------------------------------------------------------------------|
|                                                                      | Par défaut : désactivé                                                                                                    |
| Wake on Dell USB-C dock (Éveil<br>système lors de la connexion à une | Active la sortie de veille de l'ordinateur lorsqu'une station d'accueil USB-C Dell est connectée.                                                                                                    |
| station d'accueil Dell USB-C).                                       | Par défaut : activé                                                                                                    |
| Auto On Time (Heure du démarrage<br>automatique)                     | Permet de mettre automatiquement l'ordinateur sous tension à des jours et heures définis.                                                                                                    |
|                                                                      | Par défaut : désactivé. Le système ne s'allume pas automatiquement.                                                                                                    |
| Block Sleep (Bloquer la mise en veille)                              | Empêche l'ordinateur de passer en mode veille (S3) dans le système d'exploitation.                                                                                                    |
|                                                                      | Par défaut : désactivé                                                                                                    |
|                                                                      | (i) <b>REMARQUE :</b> Si l'option est activée, l'ordinateur ne va pas se mettre en veille, Intel Rapid Start sera désactivé automatiquement, et l'option d'alimentation du système d'exploitation sera vide si elle a été définie sur Mise en veille. |
| Battery Charge Configuration                                         | Permet à l'ordinateur de fonctionner sur batterie pendant les heures d'utilisation de<br>l'alimentation. Utilisez les options ci-dessous pour empêcher l'utilisation de<br>l'alimentation secteur entre certaines périodes de chaque jour.            |
|                                                                      | Par défaut : Adaptive (Adaptative). Les paramètres de la batterie sont optimisés de manière évolutive en fonction de votre séquence d'utilisation typique de la batterie.                                                                             |
| Enable Advanced Battery Charge<br>Configuration                      | Permet d'activer la configuration avancée du niveau de charge de la batterie depuis le début de la journée à une période de travail spécifiée. Permet de réduire l'état de                                                                            |

#### Gestion de l'alimentation

|                                                 | fonctionnement de la batterie, tout en prenant en charge l'utilisation intensive de la batterie au cours de la journée.                                                                                                   |
|-------------------------------------------------|----------------------------------------------------------------------------------------------------|
|                                                 | Par défaut : désactivé                                                                                                    |
| Peak Shift                                      | Permet à l'ordinateur de fonctionner sur batterie pendant les heures d'utilisation maximale de l'alimentation.                                                                                                    |
|                                                 | Par défaut : désactivé                                                                                                    |
| Wireless Radio Control                          |                                                                                                    |
| Control WLAN radio (Contrôler la radio<br>WLAN) | Détecte la connexion de l'ordinateur à un réseau filaire, puis désactive la<br>communication sans fil (WLAN et/ou WWAN). Lors de la déconnexion du réseau<br>câblé, la communication sans fil sélectionnée est réactivée. |
|                                                 | Par défaut : désactivé                                                                                                    |
| Wake on LAN                                     | Active ou désactive l'allumage de l'ordinateur à l'aide d'un signal LAN spécial.                                                                                                    |
|                                                 | Default: Disabled (Par défaut : désactivé).                                                                                                    |
| Technologie Intel Speed Shift                   | Active ou désactive la prise en charge de la technologie Intel Speed Shift. L'activation de cette option permet au système d'exploitation de sélectionner automatiquement les performances du processeur appropriées.     |
|                                                 | Par défaut : activé                                                                                                    |
| Lid Switch                                      |                                                                                                    |
| Sous tension Capot ouvert                       | Permet de démarrer l'ordinateur lorsqu'il est éteint, à l'ouverture du couvercle.                                                                                                    |
|                                                 | Par défaut : activé                                                                                                    |

#### Tableau 13. Options de configuration du système : menu Sans fil

# Sans fil Wireless Device Enable Cette option permet d'activer ou de désactiver les périphériques WLAN/Bluetooth internes. L'option WLAN est sélectionnée par défaut. L'option Bluetooth est sélectionnée par défaut.

#### Tableau 14. Options de configuration du système : menu POST Behavior (Comportement POST)

#### **Comportement POST**

| Numlock Enable                                  |                                                                                                    |
|-------------------------------------------------|----------------------------------------------------------------------------------------------------|
| Enable Numlock (Activer VerrNum)                | Active ou désactive la fonction Verr Num à l'amorçage de l'ordinateur.                                                                                                    |
|                                                 | Par défaut : activé                                                                                                    |
| Fn Lock (Verrouillage Fn)                       | Active ou désactive le mode de verrouillage des touches Fn.                                                                                                    |
|                                                 | Par défaut : activé                                                                                                    |
| Lock Mode                                       | Par défaut : mode de verrouillage secondaire. Mode de verrouillage secondaire = si<br>cette option est sélectionnée, les touches F1 à F12 analysent le code selon leurs<br>fonctions secondaires. |
| Warnings and Errors (Avertissements et erreurs) | Permet de sélectionner une action en cas d'avertissement ou d'erreur lors de l'amorçage.                                                                                                    |
|                                                 | Par défaut : Prompt on Warnings and Errors Arrête, envoie une invite et attend<br>l'intervention de l'utilisateur en cas d'avertissements ou si des erreurs sont détectées.                       |
|                                                 | (i) REMARQUE : En cas d'erreur estimée critique pour le fonctionnement du matériel de l'ordinateur, celui-ci est toujours arrêté.                                                                 |

#### **Comportement POST**

| Enable Adapter Warnings (Activer les<br>avertissements de l'adaptateur) | Permet d'activer ou de désactiver l'affichage des messages d'avertissement de l'ordinateur lorsque des adaptateurs avec une capacité de puissance trop faible sont détectés. |
|-------------------------------------------------------------------------|----------------------------------------------------------------------------------------------------|
|                                                                         | Par défaut : activé                                                                                                    |
| Activer les messages d'avertissement de<br>la station d'accueil         | Permet d'activer ou de désactiver les messages d'avertissement de la station<br>d'accueil.                                                                                   |
|                                                                         | Par défaut : activé                                                                                                    |
| Fastboot                                                                | Configure la vitesse du processus d'amorçage UEFI.                                                                                                    |
|                                                                         | Par défaut : Thorough (Complète). Réalise une initialisation complète des matériels et configurations lors de l'amorçage.                                                    |
| Extend BIOS POST Time (prolonger le                                     | Configure le temps de chargement du POST (Power-On Self-Test) du BIOS.                                                                                                    |
| délai de POST du BIOS)                                                  | Par défaut : 0 seconde                                                                                                    |
| Full Screen Logo (Logo plein écran)                                     | Permet à l'ordinateur d'afficher le logo en mode plein écran si l'image correspond à la résolution de l'écran.                                                               |
|                                                                         | Par défaut : désactivé                                                                                                    |
| Mouse/Touchpad                                                          | Définit la façon dont le système gère la souris et le pavé tactile.                                                                                                    |
|                                                                         | Par défaut : Touchpad and PS/2 Mouse (Pavé tactile et souris PS/2). Laissez le pavé tactile intégré activé lorsqu'une souris PS/2 externe est présente.                      |
| Sign of Life                                                            |                                                                                                    |
| Early Logo Display (Affichage anticipé du                               | Affiche le signe de vie du logo.                                                                                                    |
| logo)                                                                   | Par défaut : activé                                                                                                    |
| Early Keyboard Backlight (Rétroéclairage du                             | Affiche le signe de vie du rétroéclairage du clavier.                                                                                                    |
| clavier anticipe)                                                       | Par défaut : activé                                                                                                    |
| MAC Address Pass-Through (Transfert<br>d'adresse MAC)                   | Remplace l'adresse MAC NIC externe (dans une station d'accueil ou un dongle pris en charge) par l'adresse MAC du système sélectionnée.                                       |
|                                                                         | Par défaut : System Unique MAC Address (Adresse MAC unique du système).                                                                                                    |

#### Tableau 15. Options de configuration du système : menu Virtualisation

#### Virtualisation

| Intel Virtualization Technology | Permet à l'ordinateur d'exécuter un écran de machine virtuelle (VMM).                                                                                                    |
|---------------------------------|----------------------------------------------------------------------------------------------------|
|                                 | Par défaut : activé                                                                                                    |
| VT for Direct I/O               | Permet à l'ordinateur d'activer Virtualization Technology for Direct I/O (VT-d). VT-d<br>est une méthode Intel qui assure la virtualisation pour les E/S de mappage de<br>mémoire. |
|                                 | Par défaut : activé                                                                                                    |
|                                 |                                                                                                    |

#### Tableau 16. Options de configuration du système : menu Maintenance

| Maintenance                   |                                                                                                    |  |
|-------------------------------|----------------------------------------------------------------------------------------------------|--|
| Numéro d'inventaire           |                                                                                                    |  |
| Numéro d'inventaire           | Crée un numéro d'inventaire pour le système qui peut être utilisé par un<br>administrateur informatique pour identifier de manière unique un système spécifique.<br>Une fois défini dans le BIOS, le numéro d'inventaire ne peut pas être modifié. |  |
| Numéro de série               | Affiche le numéro de série de l'ordinateur.                                                                                                    |  |
| BIOS Recovery from Hard Drive | Permet à l'ordinateur de récupérer d'une mauvaise image du BIOS, tant que la<br>portion du bloc d'amorçage est intacte et qu'elle fonctionne.                                                                                                    |  |

#### Maintenance

|                      | Par défaut : activé                                                                                                    |
|----------------------|----------------------------------------------------------------------------------------------------|
|                      | () <b>REMARQUE :</b> La récupération du BIOS est conçue pour corriger le bloc<br>du BIOS principal et ne peut pas fonctionner si le bloc d'amorçage est<br>endommagé. De plus, cette option ne fonctionne pas en cas de<br>corruption EC, de corruption ME ou de problème lié au matériel. L'image<br>de récupération doit exister sur une partition non cryptée sur le disque. |
| BIOS Auto-Recovery   | Permet à l'ordinateur de récupérer automatiquement le BIOS sans aucune action de<br>l'utilisateur. Pour que cette fonctionnalité marche, il est nécessaire que la<br>récupération du BIOS à partir du disque dur soit activée.                                                                                                    |
|                      | Par défaut : désactivé                                                                                                    |
| Start Data Wipe      | PRÉCAUTION : L'opération d'effacement sécurisé supprime les informations pour qu'elles ne puissent pas être reconstruites.                                                                                                    |
|                      | Lorsque ce mode est activé, le BIOS place en file d'attente un cycle de nettoyage des<br>données pour les périphériques de stockage qui sont connectés à la carte mère lors<br>du prochain redémarrage.                                                                                                    |
|                      | Par défaut : désactivé                                                                                                    |
| Allow BIOS Downgrade | Contrôle la possibilité de flasher le firmware du système vers ses versions précédentes.                                                                                                    |
|                      | Par défaut : activé                                                                                                    |

#### Tableau 17. Options de configuration du système : menu Journaux système

#### Journaux système **Power Event Log** Effacer le contenu du journal d'événements Sélectionnez l'option permettant de conserver ou d'effacer les événements liés à d'alimentation l'alimentation. Par défaut : conserver **BIOS Event Log** Effacer le contenu du journal d'événements Sélectionnez l'option permettant de conserver ou d'effacer les événements liés au BIOS BIOS. Par défaut : conserver Thermal Event Log Sélectionnez l'option permettant de conserver ou d'effacer les événements Effacer le contenu du journal d'événements thermiques thermiques. Par défaut : conserver

#### Tableau 18. Options de configuration du système : menu SupportAssist

SupportAssist

| Dell Auto OS Recovery Threshold (Seuil<br>de restauration automatique du système<br>d'exploitation Dell) | Permet de contrôler le flux d'amorçage automatique pour la console<br>SupportAssist System Resolution, ainsi que pour l'outil de récupération du système<br>d'exploitation Dell. |
|----------------------------------------------------------------------------------------------------|----------------------------------------------------------------------------------------------------|
|                                                                                                    | Par défaut : 2.                                                                                                    |
| SupportAssist OS Recovery                                                                                | Active ou désactive le flux d'amorçage de l'outil de récupération du système<br>d'exploitation SupportAssist si certaines erreurs système surviennent.                           |
|                                                                                                    | Par défaut : activé                                                                                                    |
| BIOSConnect                                                                                              | Permet d'activer ou de désactiver la restauration du système d'exploitation du<br>service Cloud si le système d'exploitation principal ne parvient pas à démarrer avec le        |

nombre de défaillances égal ou supérieur à la valeur spécifiée par l'option de configuration du seuil de récupération automatique du système d'exploitation.

Par défaut : activé

### Mise à jour du BIOS dans Windows

#### Prérequis

Il est recommandé de mettre à jour votre BIOS (programme de configuration du système), lors du remplacement de la carte système ou si une mise à jour est disponible. Pour les ordinateurs portables, vérifiez que la batterie est complètement chargée et que l'ordinateur est branché sur une prise électrique.

#### À propos de cette tâche

i REMARQUE : Si BitLocker est activé, il doit être interrompu avant la mise à jour du BIOS du système, puis réactivé lorsque la mise à jour du BIOS est terminée.

#### Étapes

- 1. Redémarrez l'ordinateur.
- 2. Rendez-vous sur Dell.com/support.
  - · Saisissez le Numéro de série ou le Code de service express, puis cliquez sur Envoyer.
  - · Cliquez sur Détecter le produit et suivez les instructions qui s'affichent à l'écran.
- 3. Si vous n'êtes pas en mesure de localiser votre numéro de série, cliquez sur Sélectionner dans tous les produits.
- 4. Dans la liste Produits, choisissez la catégorie correspondante.

#### i) REMARQUE : Choisissez la catégorie appropriée pour atteindre la page du produit

- 5. Sélectionnez le modèle de votre ordinateur afin d'afficher la page du Support produit de votre ordinateur.
- 6. Cliquez sur Obtenir des pilotes et cliquez sur Pilotes et téléchargements. La section Pilotes et téléchargements s'affiche.
- 7. Cliquez sur Chercher moi-même.
- 8. Cliquez sur BIOS pour afficher les versions du BIOS.
- 9. Identifiez le dernier fichier BIOS et cliquez sur Télécharger.
- 10. Sélectionnez le mode de téléchargement privilégié dans Sélectionner le mode de téléchargement dans la fenêtre ci-dessous et cliquez sur Télécharger le fichier.
  - La fenêtre **Téléchargement de fichier** s'affiche.
- 11. Cliquez sur Enregistrer pour enregistrer le fichier sur l'ordinateur.
- Cliquez sur Exécuter pour installer les paramètres actualisés du BIOS sur l'ordinateur. Suivez les instructions qui s'affichent.

### Mise à jour du BIOS lorsque BitLocker est activé

PRÉCAUTION : Si BitLocker n'est pas interrompu avant la mise à jour du BIOS, la prochaine fois que vous effectuerez un redémarrage du système, celui-ci ne reconnaîtra pas la clé BitLocker. Vous êtes alors invité à saisir la clé de récupération pour avancer et le système vous la demande à chaque redémarrage. Si la clé de récupération n'est pas connue, cela peut provoquer une perte de données ou une réinstallation du système d'exploitation non nécessaire. Pour plus d'informations sur ce sujet, voir l'article : https://www.dell.com/support/article/sln153694

### Mise à jour du BIOS de votre système à l'aide d'une clé USB

#### À propos de cette tâche

Si le système ne peut pas être chargé sous Windows mais que le BIOS doit encore être mis à jour, téléchargez le fichier BIOS en utilisant un autre système et enregistrez-le sur une clé USB amorçable.

i REMARQUE : Vous devez utiliser une clé USB amorçable. Veuillez consulter l'article suivant pour plus de détails : https://www.dell.com/support/article/sln143196/

#### Étapes

- 1. Téléchargez le fichier .EXE de mise à jour du BIOS sur un autre système.
- 2. Copiez le fichier, par exemple O9010A12.EXE sur la clé USB amorçable.
- 3. Insérez la clé USB dans le système qui nécessite la mise à jour du BIOS.
- 4. Redémarrez le système et appuyez sur la touche F12 lorsque le logo de démarrage Dell s'affiche pour afficher le menu d'amorçage ponctuel.
- 5. À l'aide des touches fléchées, sélectionnez Périphérique de stockage USB et cliquez sur Retour.
- 6. Le système démarrera sur une invite Diag C:\>.
- 7. Exécutez le fichier en saisissant le nom complet par ex. O9010A12.exe puis appuyez sur Retour.
- 8. L'utilitaire de mise à jour du BIOS se charge, suivez les instructions à l'écran.

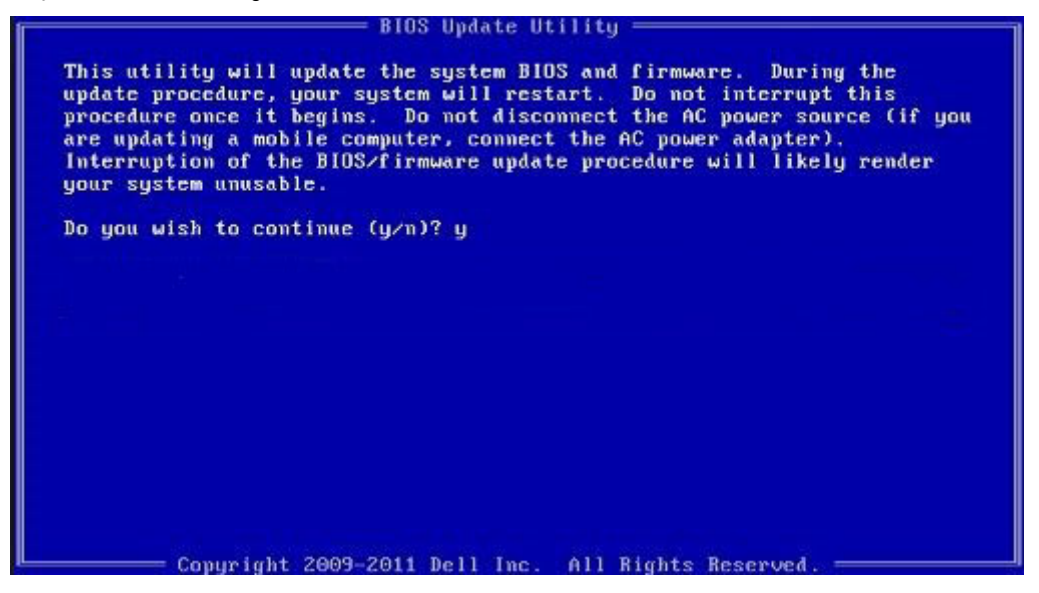

Figure 3. Écran DOS de mise à jour du BIOS

### Mise à jour du BIOS Dell dans des environnements Linux et Ubuntu

Pour mettre à jour le BIOS du système dans un environnement Linux, comme Ubuntu, voir https://www.dell.com/support/article/ sln171755/.

### Flashage du BIOS à partir du menu d'amorçage (F12)

Mise à jour du BIOS de votre système avec un fichier .exe copié sur une clé USB FAT32 depuis le menu d'amorçage F12.

#### À propos de cette tâche

#### Mise à jour du BIOS

Vous pouvez exécuter le fichier de mise à jour du BIOS à partir de Windows avec une clé USB amorçable ou depuis le menu d'amorçage F12 du système.

La plupart des systèmes Dell fabriqués après 2012 disposent de cette fonctionnalité. Vous pouvez le confirmer en démarrant votre système depuis le menu d'amorçage F12 et en vérifiant si l'option MISE À JOUR FLASH DU BIOS fait partie des options d'amorçage de votre système. Si l'option est répertoriée, alors le BIOS prend en charge cette option de mise à jour.

### i REMARQUE : Seuls les systèmes disposant de l'option Mise à jour flash du BIOS dans le menu d'amorçage F12 peuvent utiliser cette fonction.

#### Mise à jour à partir du menu d'amorçage

Pour mettre à jour votre BIOS à partir du menu d'amorçage F12, vous devez disposer des éléments suivants :

- · Une clé USB utilisant le système de fichiers FAT32 (la clé n'a pas besoin d'être amorçable)
- · Le fichier exécutable du BIOS que vous avez téléchargé sur le site Web de support Dell et copié à la racine de la clé USB
- · Un adaptateur secteur branché sur le système
- · Une batterie du système fonctionnelle pour flasher le BIOS

Effectuez les étapes suivantes pour exécuter la mise à jour du BIOS à partir du menu F12 :

### PRÉCAUTION : Ne mettez pas le système hors tension pendant la procédure de mise à jour du BIOS. Vous risqueriez de faire échouer l'amorçage du système.

#### Étapes

- 1. Lorsque le système est hors tension, insérez la clé USB sur laquelle vous avez copié le fichier de flashage dans un port USB du système.
- 2. Mettez le système sous tension et appuyez sur la touche F12 pour accéder au menu d'amorçage, mettez en surbrillance l'option Mise à jour du BIOS à l'aide de la souris ou des touches fléchées, puis appuyez sur **Entrée**.

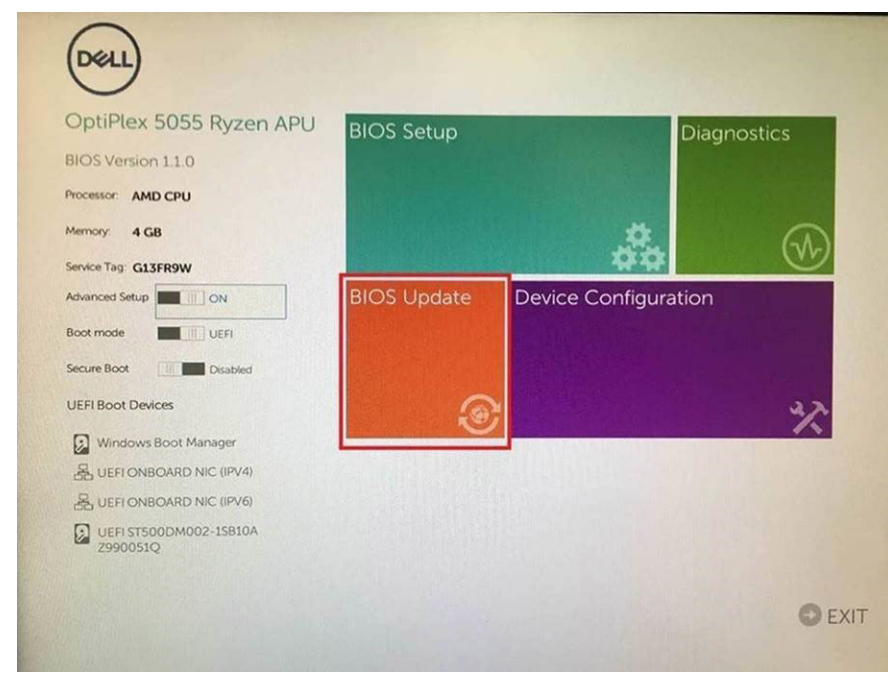

3. Le menu de flashage du BIOS s'ouvre. Cliquez sur Flasher depuis un fichier.

| System BIOS<br>Information<br>System: OptiPiex 5055 Ryzen APU<br>Revision: 110<br>Vendor: Dell<br>Flash from file<br>BIOS update file: «None selected»<br>System: «None selected» |  |
|----------------------------------------------------------------------------------------------------|--|
| System BIOS<br>Information<br>System: OptiPier 5055 Ryzen APU<br>Revision: 11.0<br>Vendor: Del<br>Flash from file<br>BIOS update file: «None selected»<br>System: «None selected» |  |
| System: OptiPiece 5055 Ryzen APU<br>Revision: 110<br>Vendor: Dell<br>Flash from file<br>BIOS update file: «None selected»<br>System: «None selected»                              |  |
| Revision: 110<br>Vendor: Dell<br>Flash from file<br>BIOS update file: «None selected»<br>System: «None selected»                                                                  |  |
| Vendor: Dell Flash from file BIOS update file: «None selected» System: «None selected»                                                                                            |  |
| Flash from file<br>BIOS update file: «None selected»<br>System: «None selected»                                                                                                   |  |
| Flash from file           BIOS update file: <none selected="">           System:         <none selected=""></none></none>                                                         |  |
| BIOS update file: «None selected»<br>System: «None selected»                                                                                                    |  |
| System: «None selected»                                                                                                    |  |
|                                                                                                    |  |
| Revision: «None selected»                                                                                                    |  |
| Vendor: «None selected»                                                                                                    |  |
| Options:                                                                                                    |  |
|                                                                                                    |  |
|                                                                                                    |  |
| Cancel Update                                                                                                    |  |
|                                                                                                    |  |

4. Sélectionnez l'appareil USB externe

| NTFS,<br>[PoiRoot(0x0)/Pci(0x1,0x2)/Pci(0x0,0x1)/Sata(0x0,0x0,0x0)/H0IL<br>TE647EB30-0252-4256-800F-26D665F61218,0x800,0xF9800)]<br>NO VOLUME LABEL<br>[Dev]Dev[V]/Pci(0x1,0x2)/Pci(0x1,0x2)/Pci(0x |
|----------------------------------------------------------------------------------------------------|
| NO VOLUME LABEL                                                                                                    |
| T,68AD4809-79EA-4733-A5F5-DA6F77061151,0xFA000,0x3200                                                                                                    |
| NTFS,<br>[PciRoot(0x0)/Pci(0x1,0x2)/Pci(0x0,0x1)/Sata(0x0,0x0,0x0)/HD(4<br>T.97D56558-C16A-40CC-9498-0F3E222CE2E5,0x134000,0x3A<br>1800)]                                                                                                    |
| ADATA UFD.<br>[PciRoot(0x0)/Pci(0x1 0x2)/Pci(0x0,0x0)/USB(0x8,0x0)/HD(1,MBF<br>x04DD5721,0x3F,0x42/B7C1)]                                                                                                    |
| Load File<br>ເຂົ້າເຂົ້າຄາຍເປັນການ/Perillard ດີຊີ21/Perillard ດີຊີ21/Perillard ດີຊີ                                                                                                    |

5. Une fois le fichier sélectionné, double-cliquez sur le fichier cible flash, puis sur Envoyer.

| File Explorer                    |       |
|----------------------------------|-------|
| KonaRV_11.0.exe                  |       |
| KonaRV_12GB_available_memory.jpg | 0.000 |
| KonaRV_8GB_available_memory.jpg  |       |
| RU32 efi                         |       |
| RU.efi                           |       |
| DASH Auto Run_RR_M.7z            |       |
| 7z920-x647z                      |       |
| DellSbPei.c                      |       |
| KonaRV_11.0.exe                  |       |
| Subjects Prot                    |       |

6. Cliquez sur Mettre à jour le BIOS ; le système redémarre pour flasher le BIOS.

| Flash BIOS                 |                         | ? ×                  |
|----------------------------|-------------------------|----------------------|
| System BIOS<br>Information |                         |                      |
| System:                    | OptiPiex 5055 Ryzen APU |                      |
| Revision:                  | 110                     |                      |
| Vendor                     | Dell                    |                      |
| Flash from file            |                         |                      |
| BIOS update file:          | \KonaRV_110.exe         | Charles and a second |
| System:                    | OptiPlex 5055 Ryzen APU |                      |
| Revision:                  | 110                     |                      |
| Vendor:                    | Dell Inc.               |                      |
| Options:                   |                         |                      |
| Update BKOS!               |                         |                      |
| Cancel Update              |                         |                      |
|                            |                         |                      |
|                            |                         |                      |
|                            |                         |                      |
|                            |                         |                      |

7. Une fois le processus terminé, le système redémarre. La procédure de mise à jour du BIOS est terminée.

### Mot de passe système et de configuration

#### Tableau 19. Mot de passe système et de configuration

| Type de mot de passe          | Description                                                                                            |
|-------------------------------|----------------------------------------------------------------------------------------------------|
| Mot de passe système          | Mot de passe que vous devez saisir pour ouvrir une session sur le système.                             |
| Mot de passe de configuration | Mot de passe que vous devez saisir pour accéder aux paramètres du BIOS de l'ordinateur et les changer. |

Vous pouvez définir un mot de passe système et un mot de passe de configuration pour protéger l'ordinateur.

### PRÉCAUTION : Les fonctionnalités de mot de passe fournissent un niveau de sécurité de base pour les données de l'ordinateur.

PRÉCAUTION : N'importe quel utilisateur peut accéder aux données de l'ordinateur s'il n'est pas verrouillé et s'il est laissé sans surveillance.

(i) **REMARQUE** : La fonctionnalité de mot de passe système et de configuration est désactivée.

### Attribution d'un mot de passe système ou de configuration

#### Prérequis

Vous pouvez attribuer un nouveau Mot de passe système ou admin uniquement lorsque le statut est en Non défini.

#### À propos de cette tâche

Pour entrer dans la configuration du système, appuyez sur F2F12 immédiatement après avoir mis l'ordinateur sous tension ou l'avoir redémarré.

#### Étapes

- 1. Dans l'écran BIOS du système ou Configuration du système, sélectionnez Sécurité et appuyez sur Entrée. L'écran Sécurité s'affiche.
- Sélectionnez Mot de passe système/admin et créez un mot de passe dans le champ Entrer le nouveau mot de passe.
   Suivez les instructions pour définir le mot de passe système :
  - Un mot de passe peut contenir jusqu'à 32 caractères.
  - · Le mot de passe peut contenir des nombres de 0 à 9.
  - Seules les minuscules sont acceptées.
  - Seuls les caractères spéciaux suivants sont autorisés : espace, ("), (+), (,), (-), (.), (/), (;), ([), (\), (]), (`).
- 3. Saisissez le mot de passe système que vous avez saisi précédemment dans le champ **Confirmer le nouveau mot de passe** et cliquez sur **OK**.
- 4. Appuyez sur Échap. Un message vous invitera à enregistrer les modifications.
- 5. Appuyez sur Y pour les enregistrer. L'ordinateur redémarre.

### Suppression ou modification d'un mot de passe système ou de configuration existant

#### Prérequis

Vérifiez que l'état du mot de passe est déverrouillé (dans la configuration du système) avant de supprimer ou modifier le mot de passe du système et/ou le mot de passe de configuration existant. Vous ne pouvez pas supprimer ou modifier un mot de passe système ou configuration existant si l'état du mot de passe est verrouillé.

#### À propos de cette tâche

Pour entrer dans la configuration du système, appuyez sur F2F12 immédiatement après avoir mis l'ordinateur sous tension ou l'avoir redémarré.

#### Étapes

- 1. Dans l'écran BIOS du système ou Configuration du système, sélectionnez Sécurité du système et appuyez sur Entrée. L'écran Sécurité du système s'affiche.
- 2. Dans l'écran Sécurité du système, vérifiez que l'État du mot de passe est Déverrouillé.
- 3. Sélectionnez Mot de passe du système, modifiez ou supprimez le mot de passe du système existant et appuyez sur Entrée ou la touche Tab.
- 4. Sélectionnez **Mot de passe de configuration**, modifiez ou supprimez le mot de passe de configuration existant et appuyez sur Entrée ou la touche Tab.
  - (j) REMARQUE : Si vous modifiez le mot de passe du système et/ou de configuration, un message vous invite à ressaisir le nouveau mot de passe. Si vous supprimez le mot de passe système et/ou de configuration, confirmez la suppression quand vous y êtes invité.
- 5. Appuyez sur Échap. Un message vous invitera à enregistrer les modifications.

6. Appuyez sur Y pour les enregistrer et quitter la configuration du système. L'ordinateur redémarre.

### Effacement des paramètres CMOS

#### À propos de cette tâche

PRÉCAUTION : Effacer les paramètres CMOS réinitialise les paramètres du BIOS de votre ordinateur.

#### Étapes

- 1. Éteignez l'ordinateur.
- 2. Retirez le cache de fond.

### i REMARQUE : La batterie doit être déconnectée de la carte système (reportez-vous à l'étape 4 de la section Retrait du cache de fond).

- 3. Maintenez le bouton d'alimentation enfoncé pendant 15 secondes pour drainer l'électricité résiduelle.
- 4. Avant la mise sous tension de votre ordinateur, suivez les étapes de la section Installation du cache de fond.
- 5. Allumez votre ordinateur.

## Effacement des mots de passe système et de configuration du BIOS

#### À propos de cette tâche

Pour effacer les mots de passe du système ou du BIOS, contactez le support technique Dell comme indiqué sur le site www.dell.com/ contactdell.

i REMARQUE : Pour en savoir plus sur la réinitialisation des mots de passe Windows ou d'application, consultez la documentation fournie avec votre système Windows ou votre application.

### Dépannage

5

### Récupération du système d'exploitation

Lorsque l'ordinateur ne parvient pas à démarrer sur le système d'exploitation même après plusieurs tentatives, il lance automatiquement l'outil de récupération du système d'exploitation Dell SupportAssist OS Recovery.

Dell SupportAssist OS Recovery est un outil autonome qui est préinstallé sur tous les ordinateurs Dell dotés du système d'exploitation Windows 10. Il se compose d'outils pour diagnostiquer et résoudre les problèmes qui peuvent se produire avant que votre ordinateur démarre à partir du système d'exploitation. Il vous permet de diagnostiquer les problèmes matériels, réparer votre ordinateur, sauvegarder vos fichiers, ou restaurer votre ordinateur à son état d'origine.

Vous pouvez également le télécharger à partir du site Web de support Dell pour dépanner et corriger votre ordinateur s'il ne parvient pas à démarrer à partir du système d'exploitation principal à cause de défaillances logicielles ou matérielles.

Pour plus d'informations sur l'outil Dell SupportAssist OS Recovery, consultez le guide d'utilisation *Dell SupportAssist OS Recovery* User's Guide sur www.dell.com/support..

### Diagnostisc ePSA (Enhanced Pre-Boot System Assessment)

#### À propos de cette tâche

Les diagnostics ePSA (également appelés diagnostics système) vérifient entièrement le matériel. ePSA est intégré au BIOS et il est démarré par le BIOS en interne. Les diagnostics du système intégré offrent un ensemble d'options pour des périphériques ou des groupes de périphériques particuliers, vous permettant de :

- · Exécuter des tests automatiquement ou dans un mode interactif
- Répéter les tests
- · Afficher ou enregistrer les résultats des tests
- Exécuter des tests rigoureux pour présentent des options de tests supplémentaires pour fournir des informations complémentaires sur un ou des périphériques défaillants
- · Afficher des messages d'état qui indiquent si les tests ont abouti
- · Afficher des messages d'erreur qui indiquent les problèmes détectés au cours des tests

i REMARQUE : Certains tests pour des dispositifs spécifiques nécessitent l'interaction de l'utilisateur. Assurez-vous toujours d'être présent au terminal de l'ordinateur lorsque les tests de diagnostic sont effectués.

### **Exécution des diagnostics ePSA**

#### Étapes

- 1. Allumez votre ordinateur.
- 2. Durant le démarrage de l'ordinateur, appuyez sur la touche F12 lorsque le logo Dell apparaît.
- 3. Dans l'écran du menu de démarrage, sélectionnez l'option Diagnostics.
- **4.** Cliquez sur la flèche dans le coin inférieur gauche. La page d'accueil des diagnostics s'affiche.
- **5.** Cliquez sur la flèche dans le coin inférieur droit pour passer à la page de liste. Les éléments détectés sont répertoriés.
- 6. Pour lancer un test de diagnostic sur un périphérique donné, appuyez sur Échap, puis cliquez sur Yes (Oui) pour arrêter le test de diagnostic en cours.
- 7. Sélectionnez ensuite le périphérique que vous souhaitez diagnostiquer dans le panneau de gauche et cliquez sur **Run Tests** (Exécuter les tests).

8. En cas de problèmes, des codes d'erreur s'affichent. Notez le code d'erreur et le numéro de validation et contactez Dell.

### Voyants de diagnostic du système

Le voyant d'état fixe de charge de la batterie et de l'alimentation indique le mode d'alimentation de votre ordinateur. En cas de clignotement de différentes séquences, le voyant d'état de charge de la batterie et de l'alimentation indique les problèmes que votre ordinateur rencontre.

#### Voyant d'état fixe de l'alimentation et de charge de la batterie

Le tableau suivant indique l'état de votre ordinateur en fonction du voyant d'état de charge de la batterie et de l'alimentation.

#### Tableau 20. Voyants d'état de l'alimentation et de la batterie

| Voyants d'état de l'alimentation et de la batterie | État de l'ordinateur                                                                                                    |
|----------------------------------------------------|----------------------------------------------------------------------------------------------------|
| Blanc fixe                                         | <ul> <li>L'adaptateur secteur est<br/>branché et la batterie est<br/>entièrement chargée.</li> <li>L'adaptateur secteur est<br/>branché et la batterie est<br/>chargée à plus de 5 %.</li> </ul> |
| Orange                                             | L'ordinateur fonctionne sur<br>batterie et la batterie a moins de<br>5 % de charge.                                                                                                    |
| Éteint                                             | L'ordinateur est en état de veille,<br>d'hibernation ou hors tension.                                                                                                    |

#### Voyant d'état clignotant de l'alimentation et de charge de la batterie

Le voyant d'état de charge de la batterie et de l'alimentation clignote en orange pour indiquer que l'ordinateur rencontre des problèmes.

Par exemple, le voyant d'état de la batterie et de l'alimentation clignote en orange deux fois, suivi d'une pause, puis clignote en blanc trois fois, suivi d'une pause. Ce schéma « 2,3 » continue jusqu'à l'extinction de l'ordinateur et indique qu'aucune mémoire ou RAM n'est détectée.

Le tableau suivant présente les différentes séquences du voyant d'état de charge de la batterie et de l'alimentation, ainsi que les problèmes qui y sont associés.

#### Tableau 21. Codes LED

| Codes lumineux des diagnostics | Description du problème                                        |
|--------------------------------|----------------------------------------------------------------|
| 2,1                            | Défaillance de processeur                                      |
| 2,2                            | Carte système : défaillance BIOS ou ROM (Read-Only Memory)     |
| 2,3                            | Aucune barrette de mémoire/RAM (Random-Access Memory) détectée |
| 2,4                            | Défaillance de la mémoire/RAM (Random-Access Memory)           |
| 2,5                            | Mémoire non valide installée                                   |
| 2,6                            | Erreur de la carte système ou du chipset                       |
| 2,7                            | Défaillance de l'écran                                         |
| 2,8                            | Panne du rail d'alimentation LCD.                              |
| 3,1                            | Défaillance de la pile CMOS                                    |
| 3,2                            | Défaillance de carte PCI, carte vidéo ou puces                 |
| 3,3                            | Image de récupération non trouvée                              |
| 3,4                            | Image de récupération trouvée mais non valide                  |
| 3,5                            | Défaillance du rail d'alimentation                             |
| 3,6                            | Flash du BIOS du système incomplet                             |

Description du problème

3,7

Erreur du moteur de gestion (ME)

### Dégagement d'électricité résiduelle

#### À propos de cette tâche

L'électricité résiduelle est l'électricité statique résiduelle qui reste sur l'ordinateur même une fois qu'il a été mis hors tension et que la batterie a été déconnectée de la carte système. La procédure suivante indique les instructions à suivre pour éliminer l'électricité statique résiduelle :

#### Étapes

- 1. Éteignez l'ordinateur.
- 2. Retirez le cache de fond.

i REMARQUE : La batterie doit être déconnectée de la carte système (reportez-vous à l'étape 4 de la section Retrait du cache de fond).

- 3. Maintenez le bouton d'alimentation enfoncé pendant 15 secondes pour drainer l'électricité résiduelle.
- 4. Installez le cache de fond.
- 5. Allumez votre ordinateur.

### Cycle de marche/arrêt Wi-Fi

#### À propos de cette tâche

Si votre ordinateur ne parvient pas à accéder à Internet en raison de problèmes de connectivité Wi-Fi, une procédure de cycle de marche/ arrêt Wi-Fi peut être effectuée. La procédure suivante fournit les instructions sur la façon de réaliser un cycle de marche/arrêt Wi-Fi :

(i) **REMARQUE** : Certains fournisseurs de services Internet (IPS) fournissent un appareil combiné modem-routeur.

#### Étapes

- 1. Éteignez l'ordinateur.
- 2. Mettez le modem hors tension.
- 3. Mettez le routeur sans fil hors tension.
- 4. Patientez 30 secondes.
- 5. Mettez le routeur sans fil sous tension.
- 6. Mettez le modem sous tension.
- 7. Allumez votre ordinateur.

### Obtenir de l'aide et contacter Dell

### **Ressources d'aide en libre-service**

Vous pouvez obtenir des informations et de l'aide sur les produits et services Dell en utilisant ces ressources en libre-service :

#### Tableau 22. Ressources d'aide en libre-service

| Ressources d'aide en libre-service                                                                                                    | Emplacement de la ressource                                                                                                    |
|----------------------------------------------------------------------------------------------------|----------------------------------------------------------------------------------------------------|
| Informations sur les produits et services Dell                                                                                                    | www.dell.com                                                                                                    |
| My Dell                                                                                                    | Deel                                                                                                    |
| Conseils                                                                                                    |                                                                                                    |
| Contactez le support                                                                                                    | Dans la recherche Windows, saisissez Contact Support, et<br>appuyez sur Entrée.                                                                                                    |
| Aide en ligne concernant le système d'exploitation                                                                                                    | www.dell.com/support/windows                                                                                                    |
|                                                                                                    | www.dell.com/support/linux                                                                                                    |
| Informations de dépannage, manuels utilisateur, instructions sur<br>l'installation, caractéristiques des produits, blogs d'aide technique,<br>pilotes, mises à jour logicielles, etc.                                                                                                    | www.dell.com/support                                                                                                    |
| Articles de la base de connaissances Dell pour traiter différents problèmes liés à l'ordinateur.                                                                                                    | <ol> <li>Rendez-vous sur www.dell.com/support.</li> <li>Saisissez l'objet ou le mot-clé dans la case Recherche.</li> <li>Cliquez sur Rechercher pour obtenir les articles connexes.</li> </ol>                                                                                                    |
| Trouvez et découvrez les informations suivantes à propos de votre                                                                                                    | Voir Mon Dell et moi sur le site www.dell.com/support/manuals.                                                                                                    |
| <ul> <li>Caractéristiques du produit</li> <li>Système d'exploitation</li> <li>Configuration et utilisation de votre produit</li> <li>Sauvegarde des données</li> <li>Dépannage et diagnostics</li> <li>Restauration du système et des paramètres d'usine</li> <li>Informations sur le BIOS</li> </ul> | <ul> <li>Pour localiser la section <i>Mon Dell et moi</i> relative à votre produit, identifiez votre produit en utilisant l'un des moyens suivants :</li> <li>Sélectionnez Identifier mon produit.</li> <li>Sélectionnez votre appareil dans le menu déroulant sous Afficher les produits.</li> <li>Entrez le Numéro de série ou le ID de produit dans la barre de recherche.</li> </ul> |

### **Contacter Dell**

Pour contacter Dell pour des questions commerciales, d'assistance technique ou de service à la clientèle, consultez le site www.dell.com/ contactdell.

(i) REMARQUE : Les disponibilités variant selon le pays ou la région et selon le produit, certains services peuvent être indisponibles dans votre pays ou région.

i REMARQUE : Si vous ne disposez pas d'une connexion Internet, vous pouvez utiliser les coordonnées figurant sur votre facture d'achat, votre bordereau de livraison, votre facture ou dans le catalogue de produits Dell.